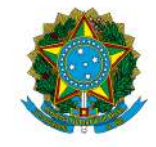

| <b>POP – PROCEDIN</b><br>Brasília |               | DIMENTO O | PERACIONAL PADRÃO        |
|-----------------------------------|---------------|-----------|--------------------------|
| Objetivo: EMISSÃO DE CONTRATO     |               |           |                          |
| <b>Versão:</b> 001                | N° de folhas: |           | Criado em: dezembro/2024 |
| Responsável: CDCC                 |               |           |                          |
| Revisado em: Nº da revisão:       |               | :         |                          |

| RESPONSÁVEL                                       | PROCEDIMENTO                                                                                                    |  |  |
|---------------------------------------------------|----------------------------------------------------------------------------------------------------|--|--|
| Diversos Setores                                  | <ol> <li>Verificar procedimentos no POP sobre abertura de processo de novas<br/>contratações de bens e serviços:</li> </ol>                                                                                                    |  |  |
|                                                   | https://11b.edu.br/licitacoes-e-contratos/2/448                                                                                                    |  |  |
| CGAQ                                              | <ol> <li>Verificar procedimentos no POP sobre abertura de processo de novas<br/>contratações de bens e serviços.</li> </ol>                                                                                                    |  |  |
|                                                   | 3. Encaminhar à CDCC para minuta de contrato.                                                                                                    |  |  |
|                                                   | <ol> <li>Elaborar e anexar ao processo: Minuta contrato conforme dados do<br/>processo, em especial: Projeto Básico/Termo de Referência.<br/>Recomenda-se alterações diretamente na minuta, mantendo o texto<br/>original.</li> </ol>                                                                                                    |  |  |
|                                                   | 5. Incluir minuta de contrato no PNCP;                                                                                                    |  |  |
| CDCC<br>COMUM A TODOS<br>OS TIPOS DE<br>CONTRATOS | <ol> <li>Elaborar e anexar ao processo: Certificação processual - ELIC.<br/>Atualização do modelo de Certificação Processual, disponíveis em<br/><u>https://www.gov.br/agu/pt-br/composicao/procuradoria-geral-federal-<br/>1/subprocuradoria-federal-de-consultoria-juridica/equipe-de-trabalho</u><br/><u>-remoto-em-licitacoes-e-contratos</u>.</li> </ol>                                                        |  |  |
|                                                   | Observações:                                                                                                    |  |  |
|                                                   | <ul> <li>Verificar se há modelo da AGU mais recente para este perfil<br/>de Contrato no sítio<br/><u>https://www.gov.br/agu/pt-br/composicao/cgu/cgu/modelos/li</u><br/><u>citacoesecontratos</u>;</li> <li>Vale lembrar que são utilizados o modelo de contrato dos<br/>próprios contratados no seguintes casos: Correios, EBC,<br/>ABEC, Neonergia, CAESB, e demais que sejam contratos por<br/>adesão;</li> </ul> |  |  |

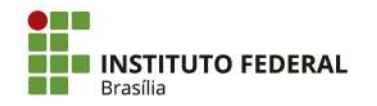

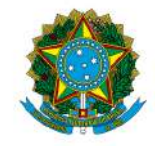

| RESPONSÁVEL                  | PROCEDIMENTO                                                                                                    |
|------------------------------|----------------------------------------------------------------------------------------------------|
|                              | <ul> <li>Observar o <u>Guia de Integração com Entes assessorados pela Equipe de Trabalho Remoto em Licitações e Contratos quanto aos destaques visuais nas minutas de edital, termo de referência, contrato e ata de registro de preço, bem como ao preenchimento da Lista de Verificação e a atualização do modelo de Certificação Processual.<br/>https://www.gov.br/agu/pt-br/composicao/procuradoria-geral-federal-1/subprocuradoria-federal-de-consultoria-juridica/equ ipe-de-trabalho-remoto-em-licitacoes-e-contratos</u></li> </ul>                                                                                                    |
| CGAQ                         | <ol> <li>Fase de consolidação dos documentos e envio à Procuradoria<br/>Jurídica (quando necessário). Verificar procedimentos no POP<br/>correspondente.</li> </ol>                                                                                                    |
| CDCC                         | <ul> <li><u>Caso haja recomendações do Parecer Jurídico à CDCC:</u></li> <li>8. Corrigir e anexar a minuta de contrato e tramitar informando atendimento.</li> </ul>                                                                                                    |
| CGAQ                         | <ul> <li><u>Caso haja recomendações do Parecer Jurídico:</u></li> <li>9. Consolidação do atendimento às recomendações do parecer. Verificar procedimentos no POP correspondente.</li> </ul>                                                                                                    |
| Diversos Setores             | 10. Diversas atividades referente à Licitação. Verificar procedimentos no POP correspondente.                                                                                                    |
| CGAQ                         | 11. Licitar e demais fases do certame.                                                                                                    |
| Ordenador(a) de<br>Despesas  | 12. Autorizar emissão de Nota de Empenho e autorizar a formalização do contrato.                                                                                                    |
| CGEF                         | 13. Emissão da Nota de Empenho                                                                                                    |
| CDCC<br>(Setor de Contratos) | <ul> <li>14. Conferir e atualizar o contrato com os dados do fornecedor, junto a proposta da empresa vencedora;</li> <li>15. Verificar o valor total do contrato no Termo de Homologação, quando for o caso;</li> <li>16. Conferir a documentação básica Contrato Social, instrumento de procuração, conforme o caso;</li> <li>17. Anexar certidões atualizadas: <ul> <li>SICAF <u>https://www3.comprasnet.gov.br/sicaf-web/index.jsf</u></li> <li>CADIN 2024 <u>https://cadin.pgfn.gov.br/</u></li> <li>TCU <u>https://certidoes-apf.apps.tcu.gov.br/</u></li> <li>CNDT <u>https://certidoes-apf.apps.tcu.gov.br/</u></li> <li>CRF <u>https://consulta-crf.caixa.gov.br/consultacrf/pages/consultaF mpregador.jsf</u></li> </ul> </li> </ul> |

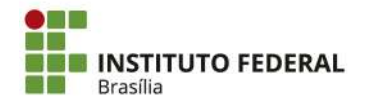

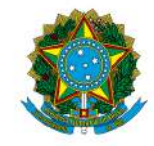

| RESPONSÁVEL | PROCEDIMENTO                                                                                                    |
|-------------|----------------------------------------------------------------------------------------------------|
|             | <ul> <li>18. Encaminhar para assinaturas:</li> <li>Empresa Contratada;</li> <li>Autoridade do IFB:</li> <li>→ Ordenador(a) de Despesas abaixo de R\$ 10 milhões;</li> <li>→ Reitor(a) a partir de R\$ 10 milhões;</li> <li>Testemunhas por último:</li> </ul>                                                       |
|             | 19. Registrar Termo de Contrato, conforme a seguir:                                                                                                    |
|             | <ul> <li><u>https://contratos.comprasnet.gov.br/login;</u></li> <li>Gestão Documental;</li> <li>Contratos;</li> <li>+ Adicionar Contrato;</li> <li>(Preencher dados);</li> <li>Salvar Termo na última página;</li> <li>Clicar em Editar para verificar versão a ser publicada;</li> <li>Salvar e voltar;</li> </ul> |
|             | 20. Divulgar <u>arquivo assinado</u> do Contrato no Comprasnet, conforme a seguir:                                                                                                    |
|             | <ul> <li><u>https://contratos.comprasnet.gov.br/login;</u></li> <li>Gestão Documental;</li> <li>Contratos;</li> <li>(Pesquisar contrato);</li> </ul>                                                                                                    |
|             | <ul> <li>Clicar no botão direito do contrato, no ícone ;</li> <li>Arquivos;</li> <li>+Adicionar Arquivo do Contrato;</li> <li>Selecionar arquivo e preencher dados;</li> <li>Salvar</li> </ul>                                                                                                    |
|             | <ol> <li>(Lei 14.133/2021) Não precisa publicar no DOU. Mas após inclusão<br/>do termo assinado no Comprasnet, conferir se o arquivo está<br/>disponível no PNCP e imprimir página do PNCP comprovando a<br/>publicação;</li> </ol>                                                                                 |
|             | A divulgação no PNCP deve ocorrer nos seguintes prazos, contados da data de assinatura do contrato:                                                                                                    |
|             | <ul> <li>10 dias úteis, no caso de contratação direta;</li> <li>20 dias úteis, no caso de licitação;</li> <li>25 dias úteis, no caso de obras.</li> </ul>                                                                                                    |
|             | 22. Anexar Termo Assinado com comprovante de publicação:                                                                                                    |
|             | <ul> <li>ao Processo;</li> <li>ao DRIVE de Processos Escaneados da CDCC;</li> <li>à Pasta dos Diretórios de Contratos - IFB;</li> </ul>                                                                                                    |

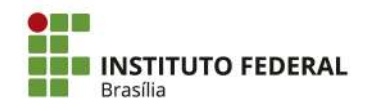

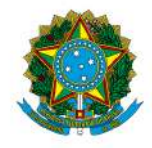

Instituto Federal de Educação, Ciência e Tecnologia de Brasília

| RESPONSÁVEL | PROCEDIMENTO                                                                                                    |
|-------------|----------------------------------------------------------------------------------------------------|
|             | <ul> <li>ao e-mail à Contratada, enviar o link do PNCP, conforme o caso;</li> </ul>                                                                   |
|             | 23. Despacho à CGCT: Solicitação de Registro do Contrato no SIAFI;                                                                                    |
|             | 24. Atualizar Planilha de Contratos;                                                                                                    |
|             | 25. Abrir Processo para fiscalização conforme POP de Designação<br>de Equipe de Fiscalização de Contratos;                                            |
|             | <u>Se o contrato possuir Seguro Garantia:</u>                                                                                                    |
|             | 26. Despacho: Solicitação de Registro do Seguro Garantia no SIAFI, junto com a solicitação de registro do contrato;                                   |
|             | 27. Anexar no Comprasnet: Seguro Garantia, conforme a seguir:                                                                                         |
| CDCC        | <ul> <li><u>https://contratos.comprasnet.gov.br/login;</u></li> <li>Gestão Documental;</li> <li>Contratos;</li> <li>(Desenvisor contrato);</li> </ul> |
|             | • (Pesquisar contrato);                                                                                                    |
|             | <ul> <li>Clicar no botão direito do contrato, no icone ***;</li> <li>Arguivos:</li> </ul>                                                             |
|             | <ul> <li>Addicionar Arquivo do Contrato;</li> </ul>                                                                                                   |
|             | <ul><li>Selecionar arquivo e preencher dados;</li><li>Salvar.</li></ul>                                                                               |
| CGCT        | 28. Registro no SIAFI;                                                                                                    |
| CDCC        | 29. Guardar processo                                                                                                    |

# SIGLAS:

CDCC: Coordenação de Contratos e Convênios CGAQ: Coordenação Geral de Aquisições

CGCT: Coordenação Geral de Contabilidade

CGEF: Coordenação Geral de Execução Financeira

COEF. Cooldenação Geral de Execução Filian DRAD: Diretorio do Administroção

DRAD: Diretoria de Administração

DRPO: Diretoria de Planejamento e Orçamento

PRAD: Pró Reitoria de Administração

# VALE LEMBRAR:

Nas **contratações diretas**, a divulgação do contrato no Portal Nacional de Contratações Públicas (PNCP), na forma dos artigos 94, inc. II, e 174 da **Lei nº 14.133, de 2021, supre a exigência de publicidade** prevista no artigo 72, parágrafo único, do mesmo diploma.

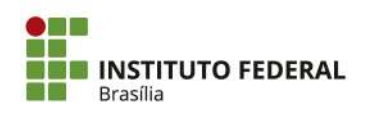

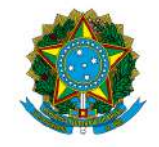

#### Instituto Federal de Educação, Ciência e Tecnologia de Brasília

A Lei nº 14.133/2021 estabelece que a divulgação do contrato no Portal Nacional de Contratações Públicas (PNCP) é condição indispensável para a eficácia do contrato e de seus aditamentos.

A divulgação no PNCP deve ocorrer nos seguintes prazos, contados da data de assinatura do contrato:

#### 20 dias úteis, no caso de licitação

#### 10 dias úteis, no caso de contratação direta

A Advocacia-Geral da União (AGU) emitiu a Orientação Normativa nº 85/2024, que estabelece que a publicação do contrato no PNCP supre a exigência de publicidade prevista no parágrafo único do art. 72.

168. Ademais, de acordo com o art. 8°, §2°, da Lei n° 12.527, de 2011, c/c art. 7°, §3°, inciso V, do Decreto n° 7.724, de 2012, deverão ser disponibilizados os seguintes documentos e informações no sítio oficial do órgão licitante na internet:

a) cópia integral do edital com seus anexos;

b) resultado da licitação;

c) contratos firmados e notas de empenho emitidas.

169. No caso de obras, a Administração deverá divulgar em sítio eletrônico oficial, em até 25 (vinte e cinco) dias úteis após a assinatura do contrato, os quantitativos e os preços unitários e totais que contratar e, em até 45 (quarenta e cinco) dias úteis após a conclusão do contrato, os quantitativos executados e os preços praticados (art. 94, § 3°, da Lei n° 14.133, de 2021).

Quando o órgão realiza licitações por meio do Portal de Compras do Governo Federal, desde que **amparadas pela lei 14.133/2021**, estas seguem automaticamente para o PNCP.

Caso o órgão realize suas licitações por outro sistema/portal, desde que amparadas pela lei 14.133/2021, estas deverão ser inseridas no PNCP por meio de integração com a API do PNCP.

Os Órgãos vinculados ao Sistema de Serviços Gerais (SISG) são todos os Órgãos da Administração Federal Direta, Autárquica e Fundacional, estes têm acesso direto ao Portal de Compras do Governo Federal que já é integrado com PNCP.

Por oportuno, ressaltamos que à alimentação de informações no PNCP se dá a partir da integração, via API (Application Programming Interface), com os referidos sítios eletrônicos. **Ou seja, os usuários não alimentarão as informações diretamente no PNCP**, mas sim nos respectivos sítios eletrônicos oficiais dos órgãos e entidades públicos e das plataformas de licitações eletrônicas, de modo que, mediante API, tais dados e arquivos serão integrados ao PNCP.

O envio dos dados é de responsabilidade dos órgãos e entidades da Administração Pública direta, autárquicas e fundacionais da União, dos Estados, do Distrito Federal e dos Municípios, abrangidos pela Lei nº 14.133/2021, nos termos de seu art. 1º, além dos fundos especiais e das demais entidades controladas direta ou indiretamente pela Administração Pública. Nesse sentido, os sistemas ou portais públicos e privados, e os órgãos ou entidades detentores de sistemas ou

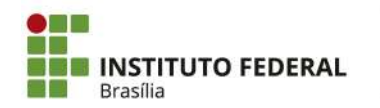

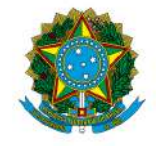

#### Instituto Federal de Educação, Ciência e Tecnologia de Brasília

portais poderão, mediante credenciamento prévio, integrar-se ao PNCP para, de forma automática, enviar as informações de contratações públicas.

# Já para publicar os contratos das compras amparadas pela lei 14.133/2021, órgãos SISG utilizam o <u>COMPRAS.GOV.BR</u> CONTRATOS.

Caso os fornecedores desejem consultar as contratações e compras publicadas devem acessar o link <u>https://www.gov.br/pncp/pt-br</u>, na área de consulta.

# ATENÇÃO:

- Evitar criar novos processos.
- Seguir a ordem dos acontecimentos.
- Situações excepcionais deverão ser discutidas com a DRAP para adequações nos procedimentos.
- Em caso de sugestões de melhorias ou necessidade de correção enviar mensagem para o e-mail contratos@ifb.edu.br, com o assunto: Sugestões POP.

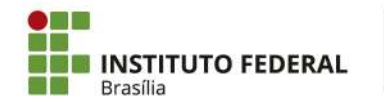

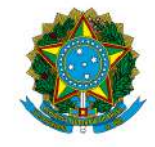

Instituto Federal de Educação, Ciência e Tecnologia de Brasília

N° de folhas:

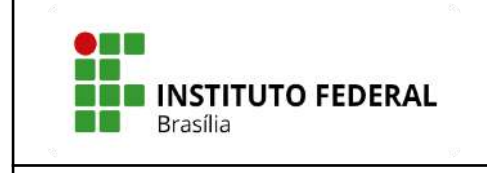

# POP – PROCEDIMENTO OPERACIONAL PADRÃO

Criado em: dezembro/2024

# **Objetivo: ADITIVAR CONTRATO - FINATEC**

**Versão:** 001

Responsável: CDCC

Revisado em:

Nº da revisão:

| RESPONSÁVEL                  | PROCEDIMENTO                                                                                                    |
|------------------------------|----------------------------------------------------------------------------------------------------|
| CDCC<br>(Setor de Contratos) | 1. Despacho conjunto CDCC/DRAD: Consultar sobre possível prorrogação (com 120 dias de antecedência);                                                                                                    |
| Equipe de<br>fiscalização    | <ol> <li>Incluir todos os documentos citados pelo despacho da CDCC:         <ul> <li>a) Oficio-IFB de solicitação de Manifestação e a Concordância da FINATEC quanto à prorrogação;</li> <li>b) Termo de Execução Descentralizada - TED (se for o caso) prorrogado ou documento equivalente;</li> <li>c) Portaria que autoriza a FINATEC como fundação de apoio ao IFB vigente ou documento equivalente;</li> <li>d) Plano de trabalho atualizado assinado por ambas as partes (IFB e FINATEC);</li> <li>e) Certidões que demonstram a manutenção das condições exigidas na habilitação:</li> <li>Situação no Sistema de Cadastramento Unificado de Fornecedores - SICAF;</li> <li>Consulta Consolidada de Pessoa Jurídica;</li> <li>Certidão Negativa de Débitos Trabalhistas - CNDT;</li> <li>f) Nota Técnica informando entre outros, o seguinte:</li> <li>Justificativa e motivo do interesse da Administração pela prorrogação gerará ou não novas despesas;</li> <li>Responder se houve algum dos enquadramentos abaixo. Em caso positivo descrever o fato que se enquadra:</li> </ul> </li> </ol> |

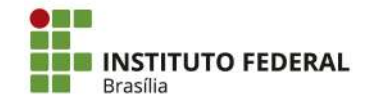

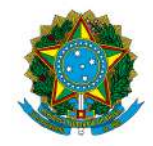

| RESPONSÁVEL                  | PROCEDIMENTO                                                                                                    |
|------------------------------|----------------------------------------------------------------------------------------------------|
|                              | I - alteração do projeto ou especificações, pela<br>Administração;                                                                                                    |
|                              | <ul> <li>II - superveniência de fato excepcional ou imprevisível,<br/>estranho à vontade das partes, que altere<br/>fundamentalmente as condições de execução do contrato;</li> </ul>                                                                                                    |
|                              | <ul> <li>III - interrupção da execução do contrato ou diminuição<br/>do ritmo de trabalho por ordem e no interesse da<br/>Administração;</li> </ul>                                                                                                    |
|                              | IV - aumento das quantidades inicialmente previstas no contrato, nos limites permitidos por esta Lei;                                                                                                    |
|                              | <ul> <li>V - impedimento de execução do contrato por fato ou ato<br/>de terceiro reconhecido pela Administração em<br/>documento contemporâneo à sua ocorrência;</li> </ul>                                                                                                    |
|                              | VI - omissão ou atraso de providências a cargo da<br>Administração, inclusive quanto aos pagamentos<br>previstos de que resulte, diretamente, impedimento ou<br>retardamento na execução do contrato, sem prejuízo das<br>sanções legais aplicáveis aos responsáveis.                                                                                                    |
|                              | <ul> <li>g) Demais documentos que o gestor e os fiscais do projeto<br/>julgarem necessário, como portarias, procurações, estatutos, atas<br/>e entre outros.</li> </ul>                                                                                                    |
|                              | 3. Anexar certidões atualizadas, caso seja necessário:                                                                                                    |
|                              | <ul> <li>SICAF <u>https://www3.comprasnet.gov.br/sicaf-web/index.jsf</u></li> <li>CADIN 2024 <u>https://cadin.pgfp.gov.br/</u></li> </ul>                                                                                                    |
|                              | <ul> <li>TCU <u>https://certidoes-apf.apps.tcu.gov.br/</u></li> </ul>                                                                                                    |
|                              | <ul> <li>CNDT <u>https://cndt-certidao.tst.jus.br/inicio.faces</u></li> <li>CDE</li> </ul>                                                                                                    |
|                              | <ul> <li>KIT</li> <li>https://consulta-crf.caixa.gov.br/consultacrf/pages/consultaE</li> <li>mpregador.jsf</li> </ul>                                                                                                    |
|                              | 4. Verificar se há modelo da AGU mais recente para este perfil de                                                                                                    |
| CDCC<br>(Setor de Contratos) | TermoAditivonositiohttps://www.gov.br/agu/pt-br/composicao/cgu/cgu/modelos/licitacoesecontratos/8666e10520/termos-aditivos ;                                                                                                    |
|                              | <ol> <li>Minutar Termo Aditivo e anexar, conforme dados do processo.<br/>Recomenda-se alterações diretamente na minuta, mantendo o texto<br/>original, além de serem preenchidos todos os dados, inclusive os<br/>dados orçamentários;</li> </ol>                                                                                                    |
|                              | Dessa forma recomenda-se a observância do Guia de Integração com<br>Entes assessorados pela Equipe de Trabalho Remoto em Licitações e<br>Contratos quanto aos destaques visuais nas minutas de edital, termo<br>de referência, contrato e ata de registro de preço, bem como ao<br>preenchimento da Lista de Verificação e a atualização do modelo de<br>Certificação Processual |

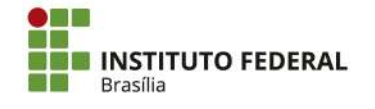

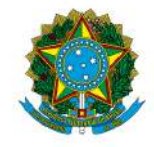

| RESPONSÁVEL                           | PROCEDIMENTO                                                                                                    |
|---------------------------------------|----------------------------------------------------------------------------------------------------|
|                                       | <ul> <li>6. Elaborar e anexar: Certificação processual - ELIC: atualização do modelo de Certificação Processual, disponíveis em <u>https://www.gov.br/agu/pt-br/composicao/procuradoria-geral-federal-1/subprocuradoria-federal-de-consultoria-juridica/equipe-de-trabalho -remoto-em-licitacoes-e-contratos.</u></li> <li>7. Elaborar e anexar ao processo: Despacho conjunto CDCC/DRAD/Ordenador(a) de Despesas de Autorização da Minuta Prorrogação;</li> </ul> |
| DRAD/Ordenador(a)<br>de Despesas      | <ul> <li>8. Análise e assinaturas de acordo e autorização nos documentos:</li> <li>Despacho de Autorização da Minuta Prorrogação;</li> </ul>                                                                                                    |
| CDCC                                  | <ul> <li>9. Gerar PDF do Processo para preencher check list;</li> <li>10. Preencher e anexar ao processo: Check list - Aditamento - Modelo AGU;</li> <li>11. Lista de Verificação Aditamentos : disponível em:<br/>https://www.gov.br/agu/pt-br/composicao/cgu/cgu/modelos/licitacoes econtratos/8666e10520/listas-de-verificação</li> <li>12. Gerar PDF do Processo e e-mail à Procuradoria Jurídica;</li> </ul>                                                  |
| Procuradoria<br>Jurídica junto ao IFB | 13. Emitir Parecer Jurídico;                                                                                                    |
| CDCC                                  | Caso haja recomendações do Parecer ao fiscal/gestor do contrato:<br>14. Encaminhar ao setor demandante para atendimento dos itens<br>respectivos ao fiscal/gestor;                                                                                                    |
| Equipe de<br>fiscalização             | <ul> <li><u>Caso haja recomendações do Parecer ao fiscal/gestor do contrato:</u></li> <li>15. Inclusão de documentos que embasam a resposta, caso seja necessário;</li> <li>16. Emitir Nota Técnica, atendendo às recomendações do Parecer Jurídico:</li> </ul>                                                                                                    |
| CDCC                                  | <ul> <li><u>Caso haja recomendações do Parecer ao fiscal/gestor do contrato:</u></li> <li>17. Inclusão de documentos em resposta ao parecer, caso seja necessário;</li> <li>18. Emitir e anexar novas certidões de regularidade, caso tenham vencido;</li> <li>19. Emir Despacho conjunto CDCC/DRAD/Ordenador(a) de Despesas informando o atendimento ao Parecer Jurídico;</li> </ul>                                                                              |
| DRAD/Ordenador(a)<br>de Despesas      | <ul> <li><u>Caso haja recomendações do Parecer ao fiscal/gestor do contrato:</u></li> <li>20. De acordo no despacho de atendimento às recomendações do Parecer;</li> <li>21. Autoriza a minuta corrigida, se houver correção da minuta;</li> </ul>                                                                                                    |
| CDCC<br>(Setor de Contratos)          | <ul><li>22. Editar minuta de Termo Aditivo para a versão para assinatura;</li><li>23. Encaminhar para assinaturas:</li></ul>                                                                                                    |

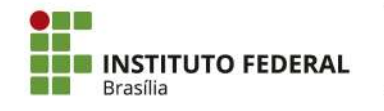

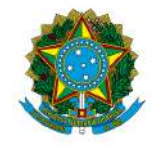

Instituto Federal de Educação, Ciência e Tecnologia de Brasília

| RESPONSÁVEL | PROCEDIMENTO                                                                                                    |
|-------------|----------------------------------------------------------------------------------------------------|
|             | <ul> <li>Empresa Contratada;</li> <li>Autoridade máxima IFB: Reitor(a), no caso de contrato FINATEC;</li> <li>Testemunhas por último;</li> </ul>                                                                                                    |
|             | 24. Registrar Termo Aditivo, conforme a seguir:                                                                                                    |
|             | <ul> <li><u>https://contratos.comprasnet.gov.br/login;</u></li> <li>Gestão Contratual;</li> <li>Contratos;</li> <li>Pesquisar pelo nº do contrato;</li> </ul>                                                                                                    |
|             | <ul> <li>Clicar no botão direito do contrato, no ícone ;</li> <li>Clicar em Termo Aditivo;</li> <li>+ Adicionar Termo Aditivo;</li> <li>Preencher dados;</li> <li>Salvar Termo na última página;</li> </ul>                                                                                                    |
|             | <ul> <li>Salvar refino na ultima pagina,</li> <li>Clicar em Editar para verificar versão a ser publicada;</li> <li>Salvar e voltar:</li> </ul>                                                                                                    |
|             | <ul> <li>Salval e voltal,</li> <li>Se for Contratação pela Lei 8.666/1993: Clicar na Setinha<br/>de envio para encaminhar para publicação no Diário Oficial<br/>da União-DOU.</li> </ul>                                                                                                    |
|             | <ul> <li><u>Se for contratação pela Lei 14.133/2021:</u> Não precisa<br/>publicar no DOU. Mas após inclusão do termo assinado no<br/>Comprasnet, conferir se o arquivo está disponível no PNCP e<br/>imprimir página do PNCP comprovando a publicação;</li> </ul>                                                                                                    |
|             | A divulgação no PNCP deve ocorrer nos seguintes prazos, contados da data de assinatura do contrato:                                                                                                    |
|             | <ul> <li>10 dias úteis, no caso de contratação direta;</li> <li>20 dias úteis, no caso de licitação;</li> <li>25 dias úteis, no caso de obras.</li> </ul>                                                                                                    |
|             | 25. <u>Se for Contratação pela Lei 8.666/1993:</u> Baixar extrato da publicação no DOU, conforme a seguir:                                                                                                    |
|             | <ul> <li><u>https://www.gov.br/imprensanacional/pt-br;</u></li> <li>Filtrar Seção 3;</li> <li>Selecionar Organização Principal: Ministério da Educação;</li> <li>Selecionar Organização Subordinada: Instituto Federal de Educação, Ciência e Tecnologia de Brasília;</li> <li>Clicar no extrato desejado;</li> <li>Clicar em versão certificada/download.</li> </ul> |
|             | 26. Divulgar <u>arquivo assinado</u> do Termo Aditivo no Comprasnet, (se for da Lei 8.666/93 termo aditivo assinado com extrato do DOU; se for da Lei 14.133, apenas o termo aditivo), conforme a seguir:                                                                                                    |
|             | <ul> <li><u>https://contratos.comprasnet.gov.br/login;</u></li> <li>Gestão Documental;</li> <li>Contratos;</li> </ul>                                                                                                    |

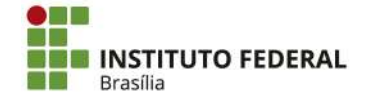

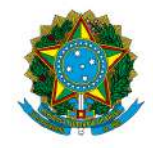

Instituto Federal de Educação, Ciência e Tecnologia de Brasília

| RESPONSÁVEL                  | PROCEDIMENTO                                                                                            |  |  |
|------------------------------|----------------------------------------------------------------------------------------------------|--|--|
|                              | • (Pesquisar contrato);                                                                                 |  |  |
|                              | <ul> <li>Clicar no botão direito do contrato, no ícone ,</li> <li>Arquivos;</li> </ul>                  |  |  |
|                              | <ul> <li>+Adicionar Arquivo do Termo Aditivo;</li> <li>Selecionar arquivo e preencher dados;</li> </ul> |  |  |
|                              | <ul><li>Selecional arquivo e preencher dados,</li><li>Salvar.</li></ul>                                 |  |  |
|                              | 27. Anexar Aditivo assinado com comprovante de publicação:                                              |  |  |
|                              | • ao Processo;                                                                                          |  |  |
|                              | • ao DRIVE de Processos Escaneados da CDCC;                                                             |  |  |
|                              | • à Pasta dos Diretórios de Contratos - IFB;                                                            |  |  |
|                              | <ul> <li>ao e-mail à Contratada ou enviar link do PNCP do Contrato,<br/>conforme o caso;</li> </ul>     |  |  |
|                              | 28. Atualizar Planilha de Contratos;                                                                    |  |  |
| CDCC<br>(Setor de Contratos) | 29. Guardar processo.                                                                                   |  |  |

# SIGLAS:

CDCC: Coordenação de Contratos e Convênios CGCT: Coordenação Geral de Contabilidade CGEF: Coordenação Geral de Execução Financeira DRAD: Diretoria de Administração DRPO: Diretoria de Planejamento e Orçamento PRAD: Pró-Reitoria de Administração

## VALE LEMBRAR:

Nas **contratações diretas**, a divulgação do contrato no Portal Nacional de Contratações Públicas (PNCP), na forma dos artigos 94, inc. II, e 174 da **Lei nº 14.133, de 2021, supre a exigência de publicidade** prevista no artigo 72, parágrafo único, do mesmo diploma.

A Lei nº 14.133/2021 estabelece que a divulgação do contrato no Portal Nacional de Contratações Públicas (PNCP) é condição indispensável para a eficácia do contrato e de seus aditamentos.

A divulgação no PNCP deve ocorrer nos seguintes prazos, contados da data de assinatura do contrato:

## 20 dias úteis, no caso de licitação

#### 10 dias úteis, no caso de contratação direta

A Advocacia-Geral da União (AGU) emitiu a Orientação Normativa nº 85/2024, que estabelece que a publicação do contrato no PNCP supre a exigência de publicidade prevista no parágrafo único do art. 72.

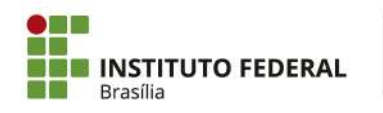

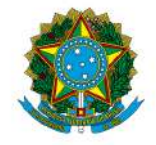

Instituto Federal de Educação, Ciência e Tecnologia de Brasília

168. Ademais, de acordo com o art. 8°, §2°, da Lei n° 12.527, de 2011, c/c art. 7°, §3°, inciso V, do Decreto n° 7.724, de 2012, deverão ser disponibilizados os seguintes documentos e informações no sítio oficial do órgão licitante na internet:

a) cópia integral do edital com seus anexos;

b) resultado da licitação;

c) contratos firmados e notas de empenho emitidas.

169. No caso de obras, a Administração deverá divulgar em sítio eletrônico oficial, em até 25 (vinte e cinco) dias úteis após a assinatura do contrato, os quantitativos e os preços unitários e totais que contratar e, em até 45 (quarenta e cinco) dias úteis após a conclusão do contrato, os quantitativos executados e os preços praticados (art. 94, § 3°, da Lei n° 14.133, de 2021).

Quando o órgão realiza licitações por meio do Portal de Compras do Governo Federal, desde que **amparadas pela lei 14.133/2021**, estas seguem automaticamente para o PNCP.

Caso o órgão realize suas licitações por outro sistema/portal, desde que amparadas pela lei 14.133/2021, estas deverão ser inseridas no PNCP por meio de integração com a API do PNCP.

Os Órgãos vinculados ao Sistema de Serviços Gerais (SISG) são todos os Órgãos da Administração Federal Direta, Autárquica e Fundacional, estes têm acesso direto ao Portal de Compras do Governo Federal que já é integrado com PNCP.

Por oportuno, ressaltamos que à alimentação de informações no PNCP se dá a partir da integração, via API (Application Programming Interface), com os referidos sítios eletrônicos. **Ou seja, os usuários não alimentarão as informações diretamente no PNCP**, mas sim nos respectivos sítios eletrônicos oficiais dos órgãos e entidades públicos e das plataformas de licitações eletrônicas, de modo que, mediante API, tais dados e arquivos serão integrados ao PNCP.

O envio dos dados é de responsabilidade dos órgãos e entidades da Administração Pública direta, autárquicas e fundacionais da União, dos Estados, do Distrito Federal e dos Municípios, abrangidos pela Lei nº 14.133/2021, nos termos de seu art. 1º, além dos fundos especiais e das demais entidades controladas direta ou indiretamente pela Administração Pública. Nesse sentido, os sistemas ou portais públicos e privados, e os órgãos ou entidades detentores de sistemas ou portais poderão, mediante credenciamento prévio, integrar-se ao PNCP para, de forma automática, enviar as informações de contratações públicas.

# Já para publicar os contratos das compras amparadas pela lei 14.133/2021, órgãos SISG utilizam o <u>COMPRAS.GOV.BR</u> CONTRATOS.

Caso os fornecedores desejem consultar as contratações e compras publicadas devem acessar o link <u>https://www.gov.br/pncp/pt-br</u>, na área de consulta.

ATENÇÃO

- Evitar criar novos processos;
- Seguir a ordem dos acontecimentos;

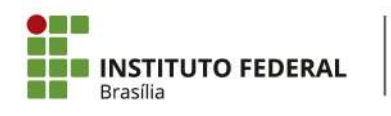

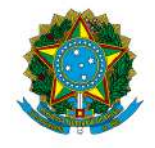

- Situações excepcionais deverão ser discutidas com a DRAD para adequações nos procedimentos.
- \* Em caso de sugestões de melhorias ou necessidade de correção enviar mensagem para o e-mail contratos@ifb.edu.br , com o assunto: Sugestões POP e o nome do POP.

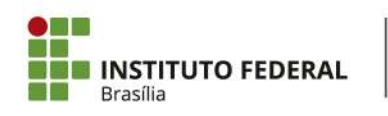

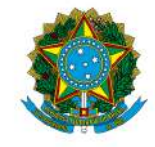

Instituto Federal de Educação, Ciência e Tecnologia de Brasília

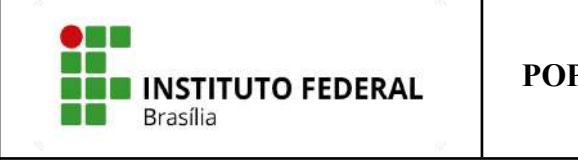

# **POP – PROCEDIMENTO OPERACIONAL PADRÃO**

# **Objetivo: ADITIVAR CONTRATO - PARECER REFERENCIAL**

**Versão:** 001

N° de folhas:

**Criado em:** 12/2024

Responsável: CDCC

Revisado em:

Nº da revisão:

| RESPONSÁVEL                  | PROCEDIMENTO                                                                                                    |
|------------------------------|----------------------------------------------------------------------------------------------------|
| CDCC<br>(Setor de Contratos) | 1. Despacho: Consultar sobre possível prorrogação (com 120 dias de antecedência);                                                                                                    |
| Equipe de<br>fiscalização    | <ol> <li>Incluir todos os documentos citados pelo despacho da CDCC (lista<br/>também consta na tabela "Informações Complementares" anexa a<br/>este POP);</li> </ol>                                                                                                    |
|                              | <ol> <li>Emitir Nota Técnica (verificar modelo no SUAP) informando,<br/>inclusive, qual o valor da nova despesa, além das informações<br/>solicitadas;</li> </ol>                                                                                                    |
| CDCC<br>(Setor de Contratos) | 4. Elaborar Despacho conjunto (CDCC/DRAD/Ordenador(a) de Despesas).                                                                                                    |
| DRAD                         | <u>Através do Despacho Conjunto:</u><br>5. Definir e solicitar valor para empenhar;                                                                                                    |
| Ordenador(a) de<br>Despesas) | <u>Através do Despacho Conjunto:</u><br>6. Autorizar Dotação Orçamentária e Emissão de Nota de Empenho;                                                                                                    |
| DRPO                         | 7. Emitir dotação orçamentária;                                                                                                    |
| CGEF                         | 8. Emitir e assinar Nota de Empenho;                                                                                                    |
| Ordenador(a) de<br>Despesas  | 9. Assinar Nota de Empenho;                                                                                                    |
| CDCC<br>(Setor de Contratos) | <ul> <li>10. Verificar se é serviço continuado conforme a PORTARIA 11/2024 -<br/>RIFB/IFBRASILIA, DE 1 de julho de 2024;</li> <li>11. Verificar se há modelo da AGU mais recente para este perfil de<br/>Termo Aditivo no sítio<br/><u>https://www.gov.br/agu/pt-br/composicao/cgu/cgu/modelos/licitacoes</u><br/><u>econtratos</u>;</li> </ul> |

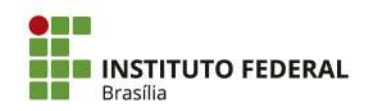

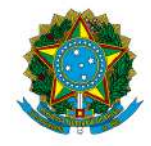

Instituto Federal de Educação, Ciência e Tecnologia de Brasília

| RESPONSÁVEL       | PROCEDIMENTO                                                                                                    |  |  |
|-------------------|----------------------------------------------------------------------------------------------------|--|--|
|                   | 12. Elaborar e anexar ao processo: Minuta de Termo Aditivo, conforme dados do processo;                                                                                                    |  |  |
|                   | <ul> <li>13. Anexar Parecer Referencial e seus anexos:</li> <li>Parecer Referencial;</li> <li>Portaria MEC;</li> <li>Portaria PRAD/Ordenador(a) de Despesas;</li> <li>CNPJ do IFB;</li> </ul>                                                                                                    |  |  |
|                   | 14. Anexar certidões atualizadas, caso seja necessário:                                                                                                    |  |  |
|                   | <ul> <li>SICAF <u>https://www3.comprasnet.gov.br/sicaf-web/index.jsf</u></li> <li>CADIN 2024 <u>https://cadin.pgfn.gov.br/</u></li> <li>TCU <u>https://certidoes-apf.apps.tcu.gov.br/</u></li> <li>CNDT <u>https://cndt-certidao.tst.jus.br/inicio.faces</u></li> <li>CRF<br/><u>https://consulta-crf.caixa.gov.br/consultacrf/pages/consultaE</u></li> </ul>                                                                                                    |  |  |
|                   | 15 Elaborar Despacho de Autorização da Minuta Prorrogação:                                                                                                    |  |  |
|                   | <ul> <li>16. Preencher Check list - Aditamento - Modelo AGU -PARECER<br/>REFERENCIAL;</li> </ul>                                                                                                    |  |  |
|                   | 17. Elaborar Atestado de Conformidade-Parecer Referencial;                                                                                                    |  |  |
|                   | 18. Análisar e assinar "De acordo" e autorização nos documentos:                                                                                                    |  |  |
| DRAD/Ordenador(a) | Despacho de Autorização da Minuta Prorrogação;                                                                                                    |  |  |
| de Despesas)      | <ul> <li>Check list - Aditamento - Modelo AGU -PARECER<br/>REFERENCIAL;</li> </ul>                                                                                                    |  |  |
|                   | Atestado de Conformidade-Parecer Referencial.                                                                                                    |  |  |
| CDCC              | <ul> <li>19. Encaminhar Termo Aditivo para assinaturas:</li> <li>Empresa Contratada;</li> <li>Autoridade do IFB: <ul> <li>→ Ordenador(a) de Despesas abaixo de R\$ 10 milhões;</li> <li>→ Reitor(a) a partir de R\$ 10 milhões;</li> </ul> </li> <li>Testemunhas por último;</li> </ul> <li>20. Registrar Termo Aditivo, conforme a seguir: <ul> <li><u>https://contratos.comprasnet.gov.br/login;</u></li> <li>Gestão Contratual;</li> <li>Contratos;</li> <li>Pesquisar pelo nº do contrato;</li> <li>Clicar no botão direito do contrato, no ícone , Clicar em Termo Aditivo;</li> </ul> </li> |  |  |
|                   | <ul> <li>Chicar em Termo Aditivo;</li> <li>+ Adicionar Termo Aditivo;</li> <li>Preencher dados;</li> <li>Salvar Termo na última página:</li> </ul>                                                                                                    |  |  |

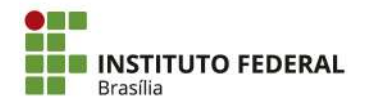

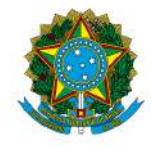

| RESPONSÁVEL | PROCEDIMENTO                                                                                                    |
|-------------|----------------------------------------------------------------------------------------------------|
|             | <ul> <li>Clicar em Editar para verificar versão a ser publicada;</li> <li>Salvar e voltar;</li> <li>Se for Contratação pela Lei 8.666/1993: Clicar na Setinha<br/>de envio para encaminhar para publicação no Diário Oficial<br/>da União-DOU.</li> <li>Se for contratação pela Lei 14.133/2021: Não precisa<br/>publicar no DOU. Mas após inclusão do termo assinado no<br/>Comprasnet, conferir se o arquivo está disponível no PNCP e<br/>imprimir página do PNCP comprovando a publicação;<br/>A divulgação no PNCP deve ocorrer nos seguintes prazos,<br/>contados da data de assinatura do contrato:</li> </ul>                                                                                                    |
|             | <ul> <li>10 dias úteis, no caso de contratação direta;</li> <li>20 dias úteis, no caso de licitação;</li> <li>25 dias úteis, no caso de obras.</li> </ul>                                                                                                    |
|             | <ul> <li>21. <u>Se for Contratação pela Lei 8.666/1993:</u> Baixar extrato da publicação no DOU, conforme a seguir: <ul> <li><u>https://www.gov.br/imprensanacional/pt-br;</u></li> <li>Filtrar Seção 3;</li> <li>Selecionar Organização Principal: Ministério da Educação;</li> <li>Selecionar Organização Subordinada: Instituto Federal de Educação, Ciência e Tecnologia de Brasília;</li> <li>Clicar no extrato desejado;</li> <li>Clicar em versão certificada/download.</li> </ul> </li> <li>22. Divulgar <u>arquivo assinado</u> do Termo Aditivo no Comprasnet: (se for da Lei 8.666/93 termo assinado com extrato do DOU; se for da Lei 14.133, apenas o termo), conforme a seguir: <ul> <li><u>https://contratos.comprasnet.gov.br/login;</u></li> <li>Gestão Contratual;</li> <li>Contratos;</li> </ul> </li> </ul> |
|             | <ul> <li>(Pesquisar contrato);</li> <li>Clicar no botão direito do contrato, no ícone , ;</li> <li>Arquivos;</li> <li>+Adicionar Arquivo do Termo Aditivo;</li> <li>Selecionar arquivo e preencher dados;</li> <li>Salvar.</li> <li>23. Anexar Termo Assinado com comprovante de publicação: <ul> <li>ao Processo;</li> <li>ao DRIVE de Processos Escaneados da CDCC;</li> <li>à Pasta dos Diretórios de Contratos - IFB;</li> <li>ao e-mail à Contratada, enviar o link do PNCP, conforme o caso;</li> </ul> </li> </ul>                                                                                                    |

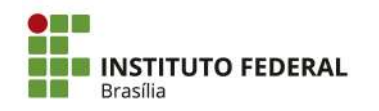

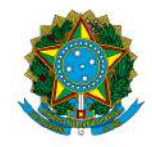

Instituto Federal de Educação, Ciência e Tecnologia de Brasília

| RESPONSÁVEL | PROCEDIMENTO                                                                                                    |
|-------------|----------------------------------------------------------------------------------------------------|
|             | 24. Atualizar Planilha de Contratos;                                                                                                    |
|             | <u>Se o Termo Aditivo se tratar de uma nova despesa:</u>                                                                                                    |
| CDCC        | 25. Despacho à CGCT: Solicitação de Registro do Termo Aditivo no SIAFI;                                                                                                    |
|             | <u>Se o contrato possuir Seguro Garantia:</u>                                                                                                    |
| CDCC        | 26. Despacho: Solicitação de Registro do Seguro Garantia no SIAFI, junto com a solicitação de registro do termo aditivo;                                                                          |
|             | 27. Anexar no Comprasnet: Seguro Garantia, conforme a seguir:                                                                                                    |
|             | <ul> <li><u>https://contratos.comprasnet.gov.br/login;</u></li> <li>Gestão Contratual;</li> <li>Contratos;</li> <li>(Pesquisar contrato);</li> </ul>                                              |
|             | <ul> <li>Clicar no botão direito do contrato, no ícone , ;</li> <li>Arquivos;</li> <li>+Adicionar Arquivo do Contrato;</li> <li>Selecionar arquivo e preencher dados;</li> <li>Salvar.</li> </ul> |
| CGCT        | 28. Registro no SIAFI;                                                                                                    |
| CDCC        | 29. Guardar processo.                                                                                                    |

# SIGLAS:

CDCC: Coordenação de Contratos e Convênios

- CGCT: Coordenação Geral de Contabilidade
- CGEF: Coordenação Geral de Execução Financeira
- DRAD: Diretoria de Administração
- DRPO: Diretoria de Planejamento e Orçamento
- PRAD: Pró-Reitoria de Administração

# ATENÇÃO

- Evitar criar novos processos;
- Seguir a ordem dos acontecimentos;
- Situações excepcionais deverão ser discutidas com a DRAD para adequações nos procedimentos.
- \* Em caso de sugestões de melhorias ou necessidade de correção enviar mensagem para o e-mail contratos@ifb.edu.br , com o assunto: Sugestões POP e o nome do POP.

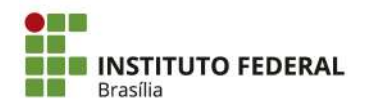

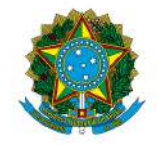

Instituto Federal de Educação, Ciência e Tecnologia de Brasília

## VALE LEMBRAR:

Nas **contratações diretas**, a divulgação do contrato no Portal Nacional de Contratações Públicas (PNCP), na forma dos artigos 94, inc. II, e 174 da **Lei nº 14.133, de 2021, supre a exigência de publicidade** prevista no artigo 72, parágrafo único, do mesmo diploma.

A Lei nº 14.133/2021 estabelece que a divulgação do contrato no Portal Nacional de Contratações Públicas (PNCP) é condição indispensável para a eficácia do contrato e de seus aditamentos.

A divulgação no PNCP deve ocorrer nos seguintes prazos, contados da data de assinatura do contrato:

#### 20 dias úteis, no caso de licitação

10 dias úteis, no caso de contratação direta

A Advocacia-Geral da União (AGU) emitiu a Orientação Normativa nº 85/2024, que estabelece que a publicação do contrato no PNCP supre a exigência de publicidade prevista no parágrafo único do art. 72.

168. Ademais, de acordo com o art. 8°, §2°, da Lei n° 12.527, de 2011, c/c art. 7°, §3°, inciso V, do Decreto n° 7.724, de 2012, deverão ser disponibilizados os seguintes documentos e informações no sítio oficial do órgão licitante na internet:

a) cópia integral do edital com seus anexos;

b) resultado da licitação;

c) contratos firmados e notas de empenho emitidas.

169. No caso de obras, a Administração deverá divulgar em sítio eletrônico oficial, em até 25 (vinte e cinco) dias úteis após a assinatura do contrato, os quantitativos e os preços unitários e totais que contratar e, em até 45 (quarenta e cinco) dias úteis após a conclusão do contrato, os quantitativos executados e os preços praticados (art. 94, § 3°, da Lei n° 14.133, de 2021).

Quando o órgão realiza licitações por meio do Portal de Compras do Governo Federal, desde que **amparadas pela lei 14.133/2021**, estas seguem automaticamente para o PNCP.

Caso o órgão realize suas licitações por outro sistema/portal, desde que amparadas pela lei 14.133/2021, estas deverão ser inseridas no PNCP por meio de integração com a API do PNCP.

Os Órgãos vinculados ao Sistema de Serviços Gerais (SISG) são todos os Órgãos da Administração Federal Direta, Autárquica e Fundacional, estes têm acesso direto ao Portal de Compras do Governo Federal que já é integrado com PNCP.

Por oportuno, ressaltamos que à alimentação de informações no PNCP se dá a partir da integração, via API (Application Programming Interface), com os referidos sítios eletrônicos. **Ou seja, os usuários não alimentarão as informações diretamente no PNCP**, mas sim nos respectivos sítios eletrônicos oficiais dos órgãos e entidades públicos e das plataformas de licitações eletrônicas, de modo que, mediante API, tais dados e arquivos serão integrados ao PNCP.

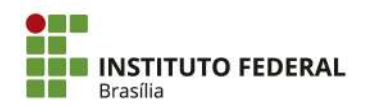

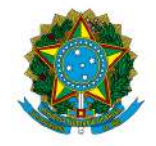

#### Instituto Federal de Educação, Ciência e Tecnologia de Brasília

O envio dos dados é de responsabilidade dos órgãos e entidades da Administração Pública direta, autárquicas e fundacionais da União, dos Estados, do Distrito Federal e dos Municípios, abrangidos pela Lei nº 14.133/2021, nos termos de seu art. 1º, além dos fundos especiais e das demais entidades controladas direta ou indiretamente pela Administração Pública. Nesse sentido, os sistemas ou portais públicos e privados, e os órgãos ou entidades detentores de sistemas ou portais poderão, mediante credenciamento prévio, integrar-se ao PNCP para, de forma automática, enviar as informações de contratações públicas.

# Já para publicar os contratos das compras amparadas pela lei 14.133/2021, órgãos SISG utilizam o <u>COMPRAS.GOV.BR</u> CONTRATOS.

Caso os fornecedores desejem consultar as contratações e compras publicadas devem acessar o link <u>https://www.gov.br/pncp/pt-br</u>, na área de consulta.

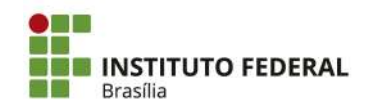

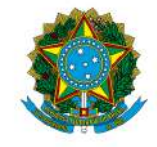

Instituto Federal de Educação, Ciência e Tecnologia de Brasília

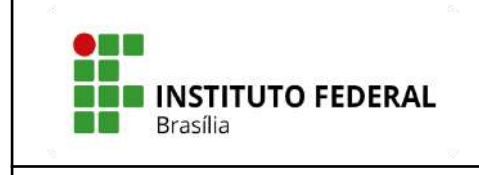

# **POP – PROCEDIMENTO OPERACIONAL PADRÃO**

# **Objetivo: ADITIVAR CONTRATO - PARECER JURÍDICO**

**Versão:** 001

N° de folhas:

**Criado em:** 12/2024

Responsável: CDCC

Revisado em:

Nº da revisão:

| RESPONSÁVEL                  | PROCEDIMENTO                                                                                                    |
|------------------------------|----------------------------------------------------------------------------------------------------|
| CDCC<br>(Setor de Contratos) | <ol> <li>Despacho: Consultar sobre possível prorrogação (com 120 dias de antecedência);</li> </ol>                                                                                                    |
| Equipe de<br>fiscalização    | <ol> <li>Incluir todos os documentos citados pelo despacho da CDCC (lista<br/>também consta na tabela "Informações Complementares" anexa a<br/>este POP);</li> </ol>                                       |
|                              | <ol> <li>Emitir Nota Técnica (verificar modelo no SUAP) informando,<br/>inclusive, qual o valor da nova despesa, além das informações<br/>solicitadas;</li> </ol>                                          |
| CDCC<br>(Setor de Contratos) | <ul> <li><u>Em caso de nova despesa:</u></li> <li>4. Elaborar Despacho conjunto (CDCC/DRAD/Ordenador(a) de Despesas).</li> </ul>                                                                           |
| DRAD                         | <ul><li><u>Em caso de nova despesa: Através do Despacho Conjunto:</u></li><li>5. Definir e solicitar valor para empenhar;</li></ul>                                                                        |
| Ordenador(a) de<br>Despesas) | <ul> <li><u>Em caso de nova despesa: Através do Despacho Conjunto:</u></li> <li>6. Autorizar Dotação Orçamentária e Emissão de Nota de Empenho;</li> </ul>                                                 |
| DRPO                         | <ul><li>Em caso de nova despesa:</li><li>7. Emitir dotação orçamentária;</li></ul>                                                                                                    |
| CGEF                         | <ul><li>Em caso de nova despesa:</li><li>8. Emitir e assinar Nota de Empenho;</li></ul>                                                                                                    |
| Ordenador(a) de<br>Despesas  | <ul><li>Em caso de nova despesa:</li><li>9. Assinar Nota de Empenho;</li></ul>                                                                                                    |
| CDCC<br>(Setor de Contratos) | <ul> <li>10. Anexar certidões atualizadas, caso seja necessário:</li> <li>SICAF <u>https://www3.comprasnet.gov.br/sicaf-web/index.jsf</u></li> <li>CADIN 2024 <u>https://cadin.pgfn.gov.br/</u></li> </ul> |

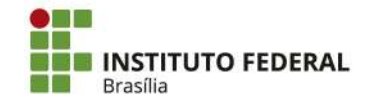

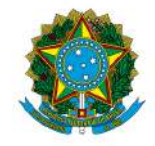

| RESPONSÁVEL                           | PROCEDIMENTO                                                                                                    |
|---------------------------------------|----------------------------------------------------------------------------------------------------|
|                                       | <ul> <li>TCU <u>https://certidoes-apf.apps.tcu.gov.br/</u></li> <li>CNDT <u>https://cndt-certidao.tst.jus.br/inicio.faces</u></li> <li>CRF<br/><u>https://consulta-crf.caixa.gov.br/consultacrf/pages/consultaE</u><br/><u>mpregador.jsf</u></li> </ul>                                                                                                    |
|                                       | 11. Verificar se há <b>modelo da AGU</b> mais recente para este perfil de<br>Termo Aditivo no sítio<br><u>https://www.gov.br/agu/pt-br/composicao/cgu/cgu/modelos/licitacoes</u><br><u>econtratos/8666e10520/termos-aditivos</u> ;                                                                                                    |
|                                       | <ol> <li>Elaborar e anexar ao processo: Minuta de Termo Aditivo, conforme<br/>dados do processo. Recomenda-se alterações diretamente na minuta,<br/>mantendo o texto original, além de serem preenchidos todos os<br/>dados, inclusive os dados orçamentários;</li> </ol>                                                                                                    |
|                                       | Dessa forma recomenda-se a observância do Guia de Integração com<br>Entes assessorados pela Equipe de Trabalho Remoto em Licitações e<br>Contratos quanto aos destaques visuais nas minutas de edital, termo<br>de referência, contrato e ata de registro de preço, bem como ao<br>preenchimento da Lista de Verificação e a atualização do modelo de<br>Certificação Processual                                         |
|                                       | <ul> <li>13. Elaborar e anexar: Certificação processual - ELIC: atualização do modelo de Certificação Processual, disponíveis em <u>https://www.gov.br/agu/pt-br/composicao/procuradoria-geral-federal-1/subprocuradoria-federal-de-consultoria-juridica/equipe-de-trabalho -remoto-em-licitacoes-e-contratos.</u></li> <li>14. Elaborar e anexar ao processo: Despacho de Autorização da Minuta Prorrogação;</li> </ul> |
| DRAD/Ordenador(a)<br>de Despesas      | <ul> <li>15. Análise e assinaturas de acordo e autorização nos documentos:</li> <li>Despacho de Autorização da Minuta Prorrogação;</li> </ul>                                                                                                    |
| CDCC                                  | <ul> <li>16. Gerar PDF do Processo para preencher check list;</li> <li>17. Preencher e anexar ao processo: Check list - Aditamento - Modelo AGU;</li> <li>18. Lista de Verificação Aditamentos : disponível em:<br/>https://www.gov.br/agu/pt-br/composicao/cgu/cgu/modelos/licitacoes econtratos/8666e10520/listas-de-verificacao</li> </ul>                                                                            |
| Procuradoria<br>Jurídica junto ao IFB | <ul><li>19. Gerar PDF do Processo e e-mail a Procuradoria Juridica;</li><li>20. Emitir Parecer Jurídico;</li></ul>                                                                                                    |
| CDCC                                  | Caso haja recomendações do Parecer ao fiscal/gestor do contrato:<br>21. Encaminhar ao setor demandante para atendimento dos itens<br>respectivos ao fiscal/gestor;                                                                                                    |
| Equipe de<br>fiscalização             | Caso haja recomendações do Parecer ao fiscal/gestor do contrato:                                                                                                    |

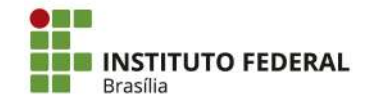

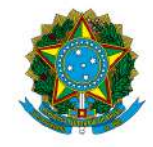

| RESPONSÁVEL          | PROCEDIMENTO                                                                                 |
|----------------------|----------------------------------------------------------------------------------------------|
|                      | 22. Inclusão de documentos que embasam a resposta, caso seja necessário;                     |
|                      | 23. Emitir Nota Técnica, atendendo às recomendações do Parecer Jurídico;                     |
|                      | Caso haja recomendações do Parecer ao fiscal/gestor do contrato:                             |
| CDCC                 | 24. Inclusão de documentos em resposta ao parecer, caso seja necessário;                     |
|                      | 25. Emitir e anexar novas certidões de regularidade, caso tenham vencido;                    |
|                      | 26. Emir Despacho informando o atendimento ao Parecer Jurídico;                              |
| DPAD/Ordonador(a)    | <u>Caso haja recomendações do Parecer ao fiscal/gestor do</u><br><u>contrato:</u>            |
| de Despesas          | <ol> <li>De acordo no despacho de atendimento às recomendações do<br/>Parecer;</li> </ol>    |
|                      | 28. Autoriza a minuta corrigida, se houver necessidade;                                      |
|                      | 29. Editar minuta de Termo Aditivo para a versão para assinatura;                            |
|                      | 30. Encaminhar Termo Aditivo para assinaturas:                                               |
|                      | Empresa Contratada;                                                                          |
|                      | • Autoridade do IFB:                                                                         |
|                      | → Ordenador(a) de Despesas abaixo de R\$ 10 milhões; → Boitor(a) a partir da B\$ 10 milhões; |
|                      | <ul> <li>Testemunhas por último:</li> </ul>                                                  |
|                      | 31. Registrar Termo Aditivo, conforme a seguir:                                              |
|                      | <ul> <li>https://contratos.comprasnet.gov.br/login;</li> </ul>                               |
|                      | Gestão Contratual;                                                                           |
|                      | • Contratos;                                                                                 |
|                      | • Pesquisar pelo nº do contrato;                                                             |
| (Setor de Contratos) | <ul> <li>Clicar no botão direito do contrato, no ícone **;</li> </ul>                        |
|                      | Clicar em Termo Aditivo;                                                                     |
|                      | <ul> <li>Preencher dados:</li> </ul>                                                         |
|                      | <ul> <li>Salvar Termo na última página;</li> </ul>                                           |
|                      | • Clicar em Editar para verificar versão a ser publicada;                                    |
|                      | • Salvar e voltar;                                                                           |
|                      | • <u>Se for Contratação pela Lei 8.666/1993: Clicar na Setinha</u>                           |
|                      | de envio para encaminnar para publicação no Diario Oficial<br>da União-DOU                   |
|                      | • Se for contratação pela Lei 14.133/2021: Não precisa                                       |
|                      | publicar no DOU. Mas após inclusão do termo assinado no                                      |
|                      | Comprasnet, conferir se o arquivo está disponível no PNCP e                                  |
|                      | <b>imprimir página</b> do PNCP comprovando a publicação;                                     |

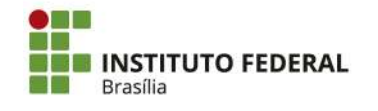

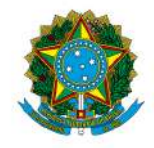

| RESPONSÁVEL                  | PROCEDIMENTO                                                                                                    |
|------------------------------|----------------------------------------------------------------------------------------------------|
|                              | A divulgação no PNCP deve ocorrer nos seguintes prazos, contados da data de assinatura do contrato:                                                                                                    |
|                              | <ul> <li>10 dias úteis, no caso de contratação direta;</li> <li>20 dias úteis, no caso de licitação;</li> <li>25 dias úteis, no caso de obras.</li> </ul>                                                                                                    |
|                              | 32. <u>Se for Contratação pela Lei 8.666/1993:</u> Baixar extrato da publicação no DOU, conforme a seguir:                                                                                                    |
|                              | <ul> <li><u>https://www.gov.br/imprensanacional/pt-br;</u></li> <li>Filtrar Seção 3;</li> <li>Selecionar Organização Principal: Ministério da Educação;</li> <li>Selecionar Organização Subordinada: Instituto Federal de Educação, Ciência e Tecnologia de Brasília;</li> <li>Clicar no extrato desejado;</li> <li>Clicar em versão certificada/download.</li> </ul> |
|                              | 33. Divulgar <u>arquivo assinado</u> do Termo Aditivo no Comprasnet (se for<br>da Lei 8.666/93 termo assinado com extrato do DOU; se for da Lei<br>14.133, apenas o termo), conforme a seguir:                                                                                                    |
|                              | <ul> <li><u>https://contratos.comprasnet.gov.br/login;</u></li> <li>Gestão Documental;</li> <li>Contratos;</li> <li>(Pesquisar contrato);</li> </ul>                                                                                                    |
|                              | <ul> <li>Clicar no botão direito do contrato, no ícone ,</li> <li>Arquivos;</li> <li>+Adicionar Arquivo do Contrato;</li> <li>Selecionar arquivo e preencher dados;</li> <li>Salvar.</li> </ul>                                                                                                    |
|                              | <b>34.</b> Anexar Termo Assinado com comprovante de publicação:                                                                                                    |
|                              | <ul> <li>ao Processo;</li> <li>ao DRIVE de Processos Escaneados da CDCC;</li> <li>à Pasta dos Diretórios de Contratos - IFB;</li> <li>ao e-mail à Contratada, enviar o link do PNCP, conforme o caso;</li> </ul>                                                                                                    |
|                              | 35. Atualizar Planilha de Contratos;                                                                                                    |
| CDCC<br>(Setor de Contratos) | Se o Termo Aditivo se tratar de uma nova despesa:<br>36. Despacho à CGCT: Solicitação de Registro do Termo Aditivo no                                                                                                    |

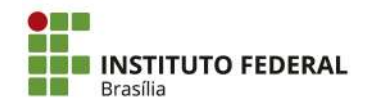

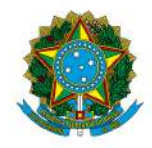

Instituto Federal de Educação, Ciência e Tecnologia de Brasília

| RESPONSÁVEL                  | PROCEDIMENTO                                                                                                    |
|------------------------------|----------------------------------------------------------------------------------------------------|
| CDCC<br>(Setor de Contratos) | <ul> <li><u>Se o contrato possuir Seguro Garantia:</u></li> <li>37. Despacho: Solicitação de Registro do Seguro Garantia no SIAFI, junto com a solicitação de registro do termo aditivo;</li> <li>38. Anexar no Comprasnet: Seguro Garantia, conforme a seguir:</li> </ul> |
|                              | <ul> <li><u>https://contratos.comprasnet.gov.br/login;</u></li> <li>Gestão Contratual;</li> <li>Contratos;</li> <li>(Pesquisar contrato);</li> </ul>                                                                                                    |
|                              | <ul> <li>Clicar no botão direito do contrato, no ícone ;</li> <li>Arquivos;</li> <li>+Adicionar Arquivo do Contrato;</li> <li>Selecionar arquivo e preencher dados;</li> <li>Salvar.</li> </ul>                                                                            |
| CGCT                         | 39. Registro no SIAFI;                                                                                                    |
| CDCC<br>(Setor de Contratos) | 40. Guardar processo.                                                                                                    |

# INFORMAÇÕES COMPLEMENTARES

| TIPO DE<br>CONTRATO | DOCUMENTOS PARA O GESTOR/FISCAL DO CONTRATO<br>INSTRUIR O PROCESSO                                                                                                    |
|---------------------|----------------------------------------------------------------------------------------------------|
| Serviço Continuado  | <ul> <li>a) Carta de Manifestação expressa de Interesse da Empresa quanto à prorrogação contratual;</li> <li>b) Relatório de Execução Contratual;</li> <li>c) Pesquisa de Preços;</li> <li>d) Mapa Comparativo de Preços;</li> <li>e) Mapa de riscos relativo à gestão/execução contratual atualizado. Se não houver necessidade de atualização deverá ser informado na Nota Técnica;</li> <li>f) Apresentação das declarações que demonstram a manutenção das condições exigidas na habilitação:</li> <li>Situação no Sistema de Cadastramento Unificado de Eornecedores SICAE;</li> </ul> |
|                     | <ul> <li>Consulta Consolidada de Pessoa Jurídica;</li> </ul>                                                                                                    |

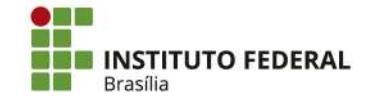

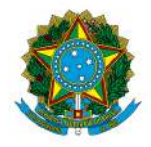

| TIPO DE<br>CONTRATO       | DOCUMENTOS PARA O GESTOR/FISCAL DO CONTRATO<br>INSTRUIR O PROCESSO                                                                                                    |
|---------------------------|----------------------------------------------------------------------------------------------------|
|                           | <ul> <li>Certificado de Regularidade do FGTS - CRF;</li> <li>Certidão Negativa de Débitos Trabalhistas - CNDT;</li> </ul>                                                                                                    |
|                           | g) Nota Técnica contendo:                                                                                                    |
|                           | <ul> <li>Justificativa e motivo do interesse da Administração pela prorrogação do contrato e continuidade dos serviços;</li> <li>Manifestação sobre a vantajosidade da contratação, acompanhada da metodologia adotada, e compatibilidade com os preços máximos fixados pela SEGES/MP, quando existirem;</li> <li>Manifestação sobre a verificação da existência de custos fixos ou variáveis não renováveis já amortizados/pagos;</li> <li>Esteja formalmente demonstrado que a forma de prestação dos serviços tem natureza continuada, se for o caso, conforme Portaria 11/2021 - RIFB/IFBRASÍLIA, de 18 de agosto de 2021;</li> <li>Informar se já existe nota de empenho(NE) para a prorrogação do contrato, bem como informar o nº da NE. (A fim de comprovar a efetiva disponibilidade orçamentária);</li> <li>Na hipótese de contratação direta, por <u>dispensa ou inexigibilidade</u>, compete à Administração verificar e atestar, por ocasião da prorrogação, se as circunstâncias e o fundamento utilizados se mantêm, observadas as respectivas hipóteses legais de cabimento;</li> <li>h) Declaração de Exclusividade atualizada, no caso de <u>inexigibilidade</u>.</li> </ul> |
| Serviço Não<br>Continuado | <ul> <li>a) Manifestação expressa da contratada informando o interesse na prorrogação;</li> <li>b) Relatório sobre a regularidade da execução contratual;</li> <li>c) Mapa de gerenciamento de riscos atualizado;</li> <li>d) Certidões que demonstram a manutenção das condições exigidas na habilitação:</li> <li>Situação no Sistema de Cadastramento Unificado de Fornecedores - SICAF;</li> <li>Consulta Consolidada de Pessoa Jurídica;</li> <li>Certificado de Regularidade do FGTS - CRF;</li> <li>Certidão Negativa de Débitos Trabalhistas - CNDT;</li> </ul>                                                                                                    |
|                           | e) Nota Técnica informando entre outros, o seguinte:                                                                                                    |

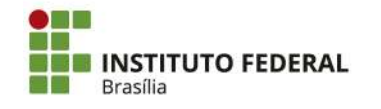

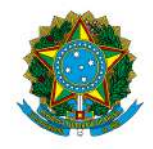

| pela                                      |
|-------------------------------------------|
| nentos<br>dra:                            |
| s, pela                                   |
| evisível,<br>altere<br>ontrato;           |
| esse da                                   |
| vistas no                                 |
| o ou ato<br>ão em                         |
| argo da<br>amentos<br>ento ou<br>uízo das |
| ulgarem<br>outros.                        |
| ia                                        |
| o)                                        |
| ao                                        |
| es                                        |
| es                                        |
|                                           |
|                                           |

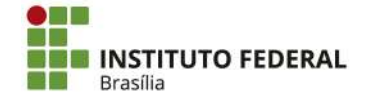

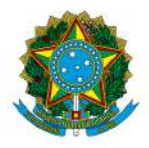

| <ul> <li>Certificado de Regularidade do FGTS - CRF;</li> <li>Certidão Negativa de Débitos Trabalhistas - CNDT;</li> </ul>                                                                                                    |
|----------------------------------------------------------------------------------------------------|
|                                                                                                    |
| f) Nota Técnica informando entre outros, o seguinte:                                                                                                    |
| <ul> <li>Justificativa e motivo do interesse da Administração pela prorrogação do contrato e continuidade dos serviços;</li> <li>Se a prorrogação gerará ou não novas despesas;</li> <li>Responder se houve algum dos enquadramentos abaixo. Em caso positivo descrever o fato que se enquadra:</li> </ul>                                                                                                    |
| <ul> <li>I - alteração do projeto ou especificações, pela<br/>Administração;</li> <li>II - superveniência de fato excepcional ou imprevisível,<br/>estranho à vontade das partes, que altere<br/>fundamentalmente as condições de execução do contrato;</li> </ul>                                                                                                    |
| III - interrupção da execução do contrato ou diminuição<br>do ritmo de trabalho por ordem e no interesse da<br>Administração;                                                                                                    |
| IV - aumento das quantidades inicialmente previstas no contrato, nos limites permitidos por esta Lei;                                                                                                    |
| V - impedimento de execução do contrato por fato ou ato de terceiro reconhecido pela Administração em documento contemporâneo à sua ocorrência;                                                                                                    |
| VI - omissão ou atraso de providências a cargo da<br>Administração, inclusive quanto aos pagamentos<br>previstos de que resulte, diretamente, impedimento ou<br>retardamento na execução do contrato, sem prejuízo das<br>sanções legais aplicáveis aos responsáveis.                                                                                                    |
| <ul> <li>g) Demais documentos que o gestor e os fiscais do projeto<br/>julgarem necessário, como portarias, procurações, estatutos, atas<br/>e entre outros.</li> </ul>                                                                                                    |
| <ul> <li>A. Carta de Manifestação expressa de Interesse da Empresa quanto à prorrogação contratual;</li> <li>B. Relatório de Execução Contratual;</li> <li>C. Apresentação das declarações que demonstram a manutenção das condições exigidas na habilitação: <ul> <li>Situação no Sistema de Cadastramento Unificado de Fornecedores - SICAF;</li> <li>Consulta Consolidada de Pessoa Jurídica;</li> </ul> </li> </ul> |
|                                                                                                    |

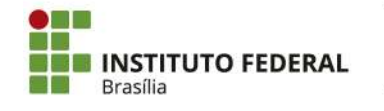

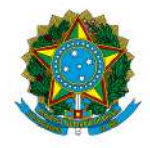

Instituto Federal de Educação, Ciência e Tecnologia de Brasília

| TIPO DE<br>CONTRATO | DOCUMENTOS PARA O GESTOR/FISCAL DO CONTRATO<br>INSTRUIR O PROCESSO                                                                                                    |
|---------------------|----------------------------------------------------------------------------------------------------|
|                     | <ul> <li>Certidão Negativa de Débitos Trabalhistas - CNDT;</li> </ul>                                                                                                    |
|                     | g) Nota Técnica contendo:                                                                                                    |
|                     | <ul> <li>Informa se o Termo Aditivo irá gerar novo gasto, em caso positivo, informar valor necessário;</li> <li>Justificativa e motivo do interesse da Administração pelo termo aditivo ao contrato;</li> </ul>                                                       |
|                     | <ul> <li>Responder se houve algum dos enquadramentos abaixo. Em caso positivo descrever o fato que se enquadra:</li> </ul>                                                                                                    |
|                     | I - alteração do projeto ou especificações, pela<br>Administração;                                                                                                    |
|                     | II - superveniência de fato excepcional ou imprevisível,<br>estranho à vontade das partes, que altere<br>fundamentalmente as condições de execução do contrato;                                                                                                    |
|                     | <ul> <li>III - interrupção da execução do contrato ou diminuição<br/>do ritmo de trabalho por ordem e no interesse da<br/>Administração;</li> </ul>                                                                                                    |
|                     | IV - aumento das quantidades inicialmente previstas no contrato, nos limites permitidos por esta Lei;                                                                                                    |
|                     | V - impedimento de execução do contrato por fato ou ato de terceiro reconhecido pela Administração em documento contemporâneo à sua ocorrência;                                                                                                    |
|                     | VI - omissão ou atraso de providências a cargo da<br>Administração, inclusive quanto aos pagamentos<br>previstos de que resulte, diretamente, impedimento ou<br>retardamento na execução do contrato, sem prejuízo das<br>sanções legais aplicáveis aos responsáveis. |

### SIGLAS:

CDCC: Coordenação de Contratos e Convênios CGCT: Coordenação Geral de Contabilidade CGEF: Coordenação Geral de Execução Financeira DRAD: Diretoria de Administração DRPO: Diretoria de Planejamento e Orçamento PRAD: Pró-Reitoria de Administração

## ATENÇÃO

- Evitar criar novos processos;
- Seguir a ordem dos acontecimentos;

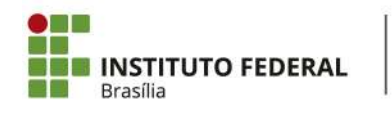

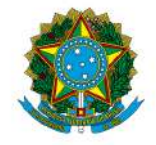

Instituto Federal de Educação, Ciência e Tecnologia de Brasília

- Situações excepcionais deverão ser discutidas com a DRAD para adequações nos procedimentos.
- \* Em caso de sugestões de melhorias ou necessidade de correção enviar mensagem para o e-mail contratos@ifb.edu.br , com o assunto: Sugestões POP e o nome do POP.

# VALE LEMBRAR:

Nas **contratações diretas**, a divulgação do contrato no Portal Nacional de Contratações Públicas (PNCP), na forma dos artigos 94, inc. II, e 174 da **Lei nº 14.133, de 2021, supre a exigência de publicidade** prevista no artigo 72, parágrafo único, do mesmo diploma.

A Lei nº 14.133/2021 estabelece que a divulgação do contrato no Portal Nacional de Contratações Públicas (PNCP) é condição indispensável para a eficácia do contrato e de seus aditamentos.

A divulgação no PNCP deve ocorrer nos seguintes prazos, contados da data de assinatura do contrato:

## 20 dias úteis, no caso de licitação

## 10 dias úteis, no caso de contratação direta

A Advocacia-Geral da União (AGU) emitiu a Orientação Normativa nº 85/2024, que estabelece que a publicação do contrato no PNCP supre a exigência de publicidade prevista no parágrafo único do art. 72.

168. Ademais, de acordo com o art. 8°, §2°, da Lei n° 12.527, de 2011, c/c art. 7°, §3°, inciso V, do Decreto n° 7.724, de 2012, deverão ser disponibilizados os seguintes documentos e informações no sítio oficial do órgão licitante na internet:

a) cópia integral do edital com seus anexos;

b) resultado da licitação;

c) contratos firmados e notas de empenho emitidas.

169. No caso de obras, a Administração deverá divulgar em sítio eletrônico oficial, em até 25 (vinte e cinco) dias úteis após a assinatura do contrato, os quantitativos e os preços unitários e totais que contratar e, em até 45 (quarenta e cinco) dias úteis após a conclusão do contrato, os quantitativos executados e os preços praticados (art. 94, § 3°, da Lei n° 14.133, de 2021).

Quando o órgão realiza licitações por meio do Portal de Compras do Governo Federal, desde que **amparadas pela lei 14.133/2021**, estas seguem automaticamente para o PNCP.

Caso o órgão realize suas licitações por outro sistema/portal, desde que amparadas pela lei 14.133/2021, estas deverão ser inseridas no PNCP por meio de integração com a API do PNCP.

Os Órgãos vinculados ao Sistema de Serviços Gerais (SISG) são todos os Órgãos da Administração Federal Direta, Autárquica e Fundacional, estes têm acesso direto ao Portal de Compras do Governo Federal que já é integrado com PNCP.

Por oportuno, ressaltamos que à alimentação de informações no PNCP se dá a partir da integração, via API (Application Programming Interface), com os referidos sítios eletrônicos. **Ou** 

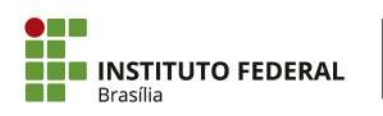

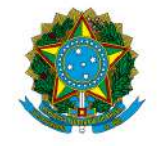

Instituto Federal de Educação, Ciência e Tecnologia de Brasília

seja, os usuários não alimentarão as informações diretamente no PNCP, mas sim nos respectivos sítios eletrônicos oficiais dos órgãos e entidades públicos e das plataformas de licitações eletrônicas, de modo que, mediante API, tais dados e arquivos serão integrados ao PNCP.

O envio dos dados é de responsabilidade dos órgãos e entidades da Administração Pública direta, autárquicas e fundacionais da União, dos Estados, do Distrito Federal e dos Municípios, abrangidos pela Lei nº 14.133/2021, nos termos de seu art. 1º, além dos fundos especiais e das demais entidades controladas direta ou indiretamente pela Administração Pública. Nesse sentido, os sistemas ou portais públicos e privados, e os órgãos ou entidades detentores de sistemas ou portais poderão, mediante credenciamento prévio, integrar-se ao PNCP para, de forma automática, enviar as informações de contratações públicas.

# Já para publicar os contratos das compras amparadas pela lei 14.133/2021, órgãos SISG utilizam o <u>COMPRAS.GOV.BR</u> CONTRATOS.

Caso os fornecedores desejem consultar as contratações e compras publicadas devem acessar o link <u>https://www.gov.br/pncp/pt-br</u>, na área de consulta.

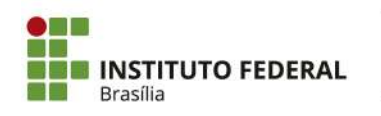

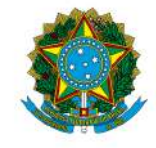

Instituto Federal de Educação, Ciência e Tecnologia de Brasília

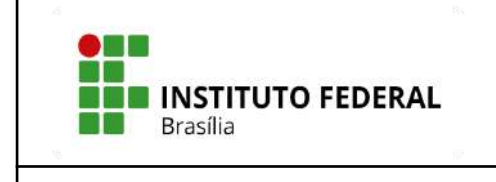

# POP – PROCEDIMENTO OPERACIONAL PADRÃO

# **Objetivo: REAJUSTE CONTRATUAL**

Versão: 001

N° de folhas:

Criado em: dezembro/2024

Responsável: CDCC

**Revisado em:** 

Nº da revisão:

| RESPONSÁVEL                                                                 | PROCEDIMENTO                                                                                                    |  |
|-----------------------------------------------------------------------------|----------------------------------------------------------------------------------------------------|--|
| Empresa Contratada<br>ou Equipe de<br>Fiscalização inicia o<br>procedimento | <ol> <li>Solicitar o REAJUSTE;<br/>(Observação: Na maioria dos casos, não precisa que a empresa<br/>contratada solicite o reajustamento, a Administração providencia o<br/>reajuste. Vide contrato e Lei específica.)</li> </ol>                                                                                                    |  |
| Equipe de<br>Fiscalização                                                   | <ol> <li>Analisar os termos do reajuste no contrato e em legislação específica;</li> <li>Anexar certidões atualizadas:         <ul> <li>SICAF <u>https://www3.comprasnet.gov.br/sicaf-web/index.jsf</u></li> <li>CADIN 2024 <u>https://cadin.pgfn.gov.br/</u></li> <li>TCU <u>https://certidoes-apf.apps.tcu.gov.br/</u></li> <li>CNDT <u>https://certidoes-apf.apps.tcu.gov.br/</u></li> <li>CRF</li> <li>https://consulta-crf.caixa.gov.br/consultacrf/pages/consultaEm pregador.jsf</li> </ul> </li> <li>Calcular o reajuste pela calculadora do Banco Central <u>https://www3.bcb.gov.br/CALCIDADAO/publico/exibirFormCorreca oValores.do?method=exibirFormCorrecaoValores</u> conforme índice previsto em contrato ou em site específico e anexar página do cálculo;</li> <li>Enviar e-mail com os cálculos do reajuste para a empresa contratada para ciência e de acordo.</li> <li>Emitir Nota Técnica informando a metodologia de cálculo, o embasamento legal e o valor total do reajuste para empenhar;</li> </ol> |  |
| CDCC                                                                        | <ol> <li>Filaborar e anexar a Minuta de Termo de Apostilamento no SUAP;</li> <li>Elaborar Despacho conjunto de aprovação da minuta e solicitação de<br/>Dotação e Empenho (CDCC/DRAD/Ordenador(a) de Despesas).</li> </ol>                                                                                                    |  |
| DRAD                                                                        | <u>Através do Despacho Conjunto:</u><br>9. Definir e solicitar valor para empenhar;                                                                                                    |  |

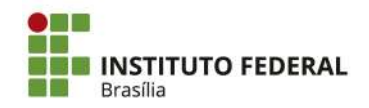

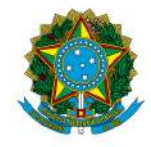

Instituto Federal de Educação, Ciência e Tecnologia de Brasília

| RESPONSÁVEL                  | PROCEDIMENTO                                                                                                    |
|------------------------------|----------------------------------------------------------------------------------------------------|
| Ordenador(a) de<br>Despesas) | <u>Através do Despacho Conjunto:</u><br>10. Aprovar a minuta da apostila;<br>11. Autorizar Dotação Orçamentária e Emissão de Nota de Empenho;                                                                                                    |
| DRPO                         | 12. Emitir Dotação Orçamentária;                                                                                                    |
| CGEF                         | 13. Emitir Nota de Empenho;                                                                                                    |
| CDCC<br>(Setor de Contratos) | <ul> <li>14. Atualizar os dados orçamentários na minuta de Termo de Apostilamento no SUAP;</li> <li>15. Solicitar assinatura do Termo de Apostilamento no SUAP;</li> </ul>                                                                                                    |
| Ordenador(a) de<br>Despesas  | 16. Assinar o Termo de Apostilamento no SUAP;                                                                                                    |
| CDCC<br>(Setor de Contratos) | <ul> <li>17. Registrar Termo de Apostilamento, conforme a seguir: <ul> <li>https://contratos.comprasnet.gov.br/login;</li> <li>Gestão Documental;</li> <li>Contratos;</li> <li>(Pesquisar contrato);</li> </ul> </li> <li>Clicar no botão direito do contrato, no ícone ;; <ul> <li>Termo de apostilamento;</li> <li>+Adicionar Termo de apostilamento;</li> <li>(Preencher dados);</li> </ul> </li> <li>Salvar Termo ná última página;</li> <li>Clicar em Editar para verificar versão a ser publicada;</li> <li>Salvar e voltar;</li> <li>Se for Contratação pela Lei 8.666/1993: Clicar na Setinha de envio para encaminhar para publicação no Diário Oficial da União-DOU.</li> <li>Se for contratação pela Lei 14.133/2021: Não precisa publicar no DOU. Mas após inclusão do termo assinado no Comprasnet, conferir se o arquivo está disponível no PNCP e imprimir página do PNCP comprovando a publicação;</li> <li>A divulgação no PNCP deve ocorrer nos seguintes prazos, contados da data de assinatura do contrato;</li> <li>* 10 dias úteis, no caso de contratação direta;</li> <li>* 20 dias úteis, no caso de obras.</li> </ul> <li>18. Se for Contratação pela Lei 8.666/1993: Baixar extrato da publicação no DOU, conforme a seguir: <ul> <li>https://www.gov.br/imprensanacional/pt-br;</li> <li>Filtrar Seção 3;</li> <li>Selecionar Organização Principal: Ministério da Educação;</li> <li>Selecionar Organização Subordinada: Instituto Federal de Transitation de terma de subilicação;</li> </ul> </li> |

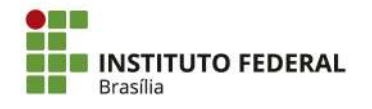

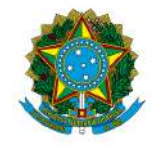

Instituto Federal de Educação, Ciência e Tecnologia de Brasília

| RESPONSÁVEL                  | PROCEDIMENTO                                                                                                    |
|------------------------------|----------------------------------------------------------------------------------------------------|
|                              | <ul> <li>Clicar no extrato desejado;</li> <li>Clicar em versão certificada/download.</li> </ul>                                                                                                    |
|                              | 19. Divulgar <u>arquivo assinado do Termo de Apostilamento</u> no Comprasnet: termo assinado (se for da Lei 8.666/93 termo assinado com extrato do DOU; se for da Lei 14.133, apenas o termo), conforme a seguir: |
|                              | <ul> <li><u>https://contratos.comprasnet.gov.br/login;</u></li> <li>Gestão Documental;</li> <li>Contratos;</li> </ul>                                                                                             |
|                              | <ul> <li>(Pesquisar contrato);</li> <li>Clicar no botão direito do contrato;</li> <li>Arquivos;</li> <li>+Adicionar Arquivo do Contrato;</li> <li>Selecionar arquivo e preencher dados;</li> </ul>                |
|                              | <ul> <li>Salvar.</li> <li>20. Anexar Termo Assinado com comprovante de publicação:</li> <li>ao Processo:</li> </ul>                                                                                               |
|                              | <ul> <li>ao Processo;</li> <li>ao DRIVE de Processos Escaneados da CDCC;</li> <li>à Pasta dos Diretórios de Contratos - IFB;</li> <li>ao e-mail à Contratada, enviar o link do PNCP, conforme o caso;</li> </ul>  |
|                              | 21. Solicitar o Registro da apostila do Contrato no SIAFI, através de despacho;                                                                                                    |
| DRAD                         | 22. Assinar conjuntamente o despacho da CDCC à CGCT;                                                                                                    |
| CGCT                         | 23. Registrar a apostila do Contrato no SIAFI;                                                                                                    |
| CDCC<br>(Setor de Contratos) | 24. Guardar processo.                                                                                                    |

## **SIGLAS:**

CDCC: Coordenação de Contratos e Convênios CGCT: Coordenação Geral de Contabilidade CGEF: Coordenação-Geral de Execução Financeira DRAD: Diretoria de Administração DRPO: Diretoria de Planejamento e Orçamento PRAD: Pró-Reitoria de Administração

**OBSERVAÇÃO:** Conforme o Art. 06, LIX, da <u>LEI Nº 14.133, DE 1º DE ABRIL DE 2021</u>, a definição de reajustamento é a seguinte:

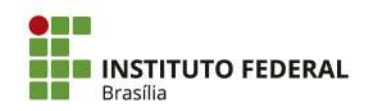

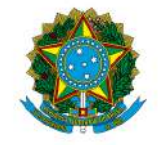

#### Instituto Federal de Educação, Ciência e Tecnologia de Brasília

"LVIII - reajustamento em sentido estrito: forma de manutenção do equilíbrio econômico-financeiro de contrato consistente na aplicação do índice de correção monetária previsto no contrato, que deve retratar a variação efetiva do custo de produção, admitida a adoção de índices específicos ou setoriais;"

## VALE LEMBRAR:

Nas **contratações diretas**, a divulgação do contrato no Portal Nacional de Contratações Públicas (PNCP), na forma dos artigos 94, inc. II, e 174 da **Lei nº 14.133, de 2021, supre a exigência de publicidade** prevista no artigo 72, parágrafo único, do mesmo diploma.

A Lei nº 14.133/2021 estabelece que a divulgação do contrato no Portal Nacional de Contratações Públicas (PNCP) é condição indispensável para a eficácia do contrato e de seus aditamentos.

A divulgação no PNCP deve ocorrer nos seguintes prazos, contados da data de assinatura do contrato:

#### 20 dias úteis, no caso de licitação

#### 10 dias úteis, no caso de contratação direta

A Advocacia-Geral da União (AGU) emitiu a Orientação Normativa nº 85/2024, que estabelece que a publicação do contrato no PNCP supre a exigência de publicidade prevista no parágrafo único do art. 72.

168. Ademais, de acordo com o art. 8°, §2°, da Lei n° 12.527, de 2011, c/c art. 7°, §3°, inciso V, do Decreto n° 7.724, de 2012, deverão ser disponibilizados os seguintes documentos e informações no sítio oficial do órgão licitante na internet:

a) cópia integral do edital com seus anexos;

b) resultado da licitação;

c) contratos firmados e notas de empenho emitidas.

169. No caso de obras, a Administração deverá divulgar em sítio eletrônico oficial, em até 25 (vinte e cinco) dias úteis após a assinatura do contrato, os quantitativos e os preços unitários e totais que contratar e, em até 45 (quarenta e cinco) dias úteis após a conclusão do contrato, os quantitativos executados e os preços praticados (art. 94, § 3°, da Lei n° 14.133, de 2021).

Quando o órgão realiza licitações por meio do Portal de Compras do Governo Federal, desde que **amparadas pela lei 14.133/2021**, estas seguem automaticamente para o PNCP.

Caso o órgão realize suas licitações por outro sistema/portal, desde que amparadas pela lei 14.133/2021, estas deverão ser inseridas no PNCP por meio de integração com a API do PNCP.

Os Órgãos vinculados ao Sistema de Serviços Gerais (SISG) são todos os Órgãos da Administração Federal Direta, Autárquica e Fundacional, estes têm acesso direto ao Portal de Compras do Governo Federal que já é integrado com PNCP.

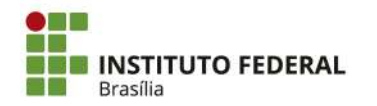

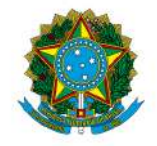

#### Instituto Federal de Educação, Ciência e Tecnologia de Brasília

Por oportuno, ressaltamos que à alimentação de informações no PNCP se dá a partir da integração, via API (Application Programming Interface), com os referidos sítios eletrônicos. **Ou seja, os usuários não alimentarão as informações diretamente no PNCP**, mas sim nos respectivos sítios eletrônicos oficiais dos órgãos e entidades públicos e das plataformas de licitações eletrônicas, de modo que, mediante API, tais dados e arquivos serão integrados ao PNCP.

O envio dos dados é de responsabilidade dos órgãos e entidades da Administração Pública direta, autárquicas e fundacionais da União, dos Estados, do Distrito Federal e dos Municípios, abrangidos pela Lei nº 14.133/2021, nos termos de seu art. 1º, além dos fundos especiais e das demais entidades controladas direta ou indiretamente pela Administração Pública. Nesse sentido, os sistemas ou portais públicos e privados, e os órgãos ou entidades detentores de sistemas ou portais poderão, mediante credenciamento prévio, integrar-se ao PNCP para, de forma automática, enviar as informações de contratações públicas.

# Já para publicar os contratos das compras amparadas pela lei 14.133/2021, órgãos SISG utilizam o <u>COMPRAS.GOV.BR</u> CONTRATOS.

Caso os fornecedores desejem consultar as contratações e compras publicadas devem acessar o link <u>https://www.gov.br/pncp/pt-br</u>, na área de consulta.

## ATENÇÃO:

- Evitar criar novos processos;
- Seguir a ordem dos acontecimentos;
- Situações excepcionais deverão ser discutidas com a DRAD para adequações nos procedimentos.
- Em caso de sugestões de melhorias ou necessidade de correção enviar mensagem para o e-mail contratos@ifb.edu.br , com o assunto: Sugestões POP e o nome do POP.

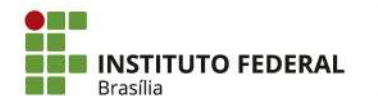

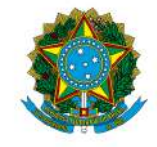

Instituto Federal de Educação, Ciência e Tecnologia de Brasília

| <b>INSTITUTO FEDERAL</b><br>Brasília                                        | POP – PROCEDIMENTO OPERACIONAL PADRÃO |                          |
|-----------------------------------------------------------------------------|---------------------------------------|--------------------------|
| Objetivo: REPACTUAÇÃO CONTRATUAL DEVIDO À CONVENÇÃO COLETIVA DE<br>TRABALHO |                                       |                          |
| <b>Versão:</b> 001                                                          | N° de folhas:                         | Criado em: dezembro/2024 |
| Responsável: CDCC                                                           |                                       |                          |

**Revisado em:** 

Nº da revisão:

| RESPONSÁVEL                 | PROCEDIMENTO                                                                                                    |  |
|-----------------------------|----------------------------------------------------------------------------------------------------|--|
| Empresa Contratada          | <ol> <li>Solicitar a REPACTUAÇÃO CONTRATUAL devido a<br/>CONVENÇÃO COLETIVA DE TRABALHO, contendo:</li> <li>Pedido de Repactuação;</li> <li>Convenção Coletiva de Trabalho-CCT vigente;</li> <li>Planilha de formação de preços atualizada;</li> <li>Planilha resumo para repactuação contratual;</li> <li>Resultado da Consulta ao Fator Acidentário de Prevenção -<br/>FAP - Ano Vigente (Ministério da Previdência Social);</li> <li>Guia de Recolhimento do FGTS-GEFIP.</li> </ol>                        |  |
| Equipe de<br>fiscalização   | <ul> <li>2. Verificar se a documentação está completa e correta.</li> <li>3. Anexar certidões atualizadas: <ul> <li>SICAF <u>https://www3.comprasnet.gov.br/sicaf-web/index.jsf</u></li> <li>TCU <u>https://certidoes-apf.apps.tcu.gov.br/</u></li> <li>CNDT <u>https://cndt-certidao.tst.jus.br/inicio.faces</u></li> <li>CRF<br/><u>https://consulta-crf.caixa.gov.br/consultacrf/pages/consultaEm</u><br/><u>pregador.jsf</u></li> <li>CADIN 2024 <u>https://cadin.pgfn.gov.br/</u></li> </ul> </li> </ul> |  |
| CDCC                        | <ul> <li>4. Analisar documentação encaminhada referente à Reitoria e aos Campi;</li> <li>5. Elaborar Despacho conjunto CDCC/DRAD/Ordenador(a) de Despesas: <ul> <li>Com análise das planilhas de repactuação;</li> <li>Solicitando Parecer Técnico à CGCT.</li> </ul> </li> </ul>                                                                                                    |  |
| DRAD                        | 6. Assinar conjuntamente o despacho da CDCC à CGCT;                                                                                                    |  |
| Ordenador(a) de<br>Despesas | 7. Assinar conjuntamente o despacho da CDCC à CGCT;                                                                                                    |  |

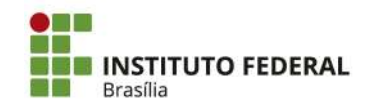

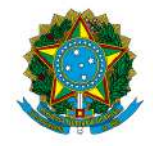

| RESPONSÁVEL                  | PROCEDIMENTO                                                                                                    |
|------------------------------|----------------------------------------------------------------------------------------------------|
| CGCT                         | <ol> <li>Emitir Parecer Técnico quanto a análise do módulo referente aos<br/>tributos nas planilhas de repactuação de custos e formação de preços<br/>apresentadas pela Contratada;</li> </ol>                                                                                                    |
| CDCC                         | 9. Informar a nova despesa da repactuação;                                                                                                    |
| DRAD                         | 10. Definir o valor a empenhar;                                                                                                    |
| CDCC                         | <ul> <li>11. Elaborar Minuta de Termo de Apostilamento no SUAP;</li> <li>12. Elaborar despacho conjunto (CDCC, DRAD e Ordenador(a) de Despesas): <ul> <li>Com solicitação e autorização de Dotação Orçamentária e Nota de Empenho;</li> <li>Com autorização da Emissão da Apostila de repactuação (Ordenador(a));</li> </ul> </li> </ul>                                                                                                    |
| DRAD                         | Em caso de nova despesa: Através do Despacho Conjunto:<br>13. Definir e solicitar valor para empenhar;                                                                                                    |
| Ordenador(a) de<br>Despesas) | Em caso de nova despesa: Através do Despacho Conjunto:<br>14. Autorizar a emissão do Termo de Apostilamento;<br>15. Autorizar Dotação Orçamentária e Emissão de Nota de Empenho;                                                                                                    |
| DRPO                         | 16. Emitir Dotação Orçamentária;                                                                                                    |
| CGEF                         | 17. Emitir Nota de Empenho;                                                                                                    |
| CDCC<br>(Setor de Contratos) | <ol> <li>18. Atualizar os dados orçamentários na minuta de Termo de<br/>Apostilamento no SUAP;</li> <li>19. Solicitar assinatura no Termo de Apostilamento no SUAP, com<br/>anexação ao processo;</li> </ol>                                                                                                    |
| Ordenador(a) de<br>Despesas  | 20. Assinar o Termo de Apostilamento no SUAP;                                                                                                    |
| CDCC<br>(Setor de Contratos) | <ul> <li>21. Registrar Termo de Apostilamento, conforme a seguir:</li> <li><u>https://contratos.comprasnet.gov.br/login;</u></li> <li>Gestão Documental;</li> <li>Contratos;</li> <li>(Pesquisar contrato);</li> <li>Clicar no botão direito do contrato, no ícone ,;</li> <li>Termo de apostilamento;</li> <li>+Adicionar Termo de apostilamento;</li> <li>(Preencher dados);</li> <li>Salvar Termo na última página;</li> <li>Clicar em Editar para verificar versão a ser publicada;</li> <li>Salvar e voltar;</li> <li><u>Se for Contratação pela Lei 8.666/1993: Clicar na Setinha de envio para encaminhar para publicação no Diário Oficial da União-DOU.</u></li> </ul> |

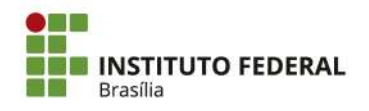

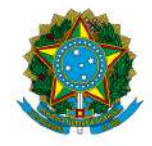

| RESPONSÁVEL | PROCEDIMENTO                                                                                                    |
|-------------|----------------------------------------------------------------------------------------------------|
|             | <ul> <li><u>Se for contratação pela Lei 14.133/2021</u>: Não precisa<br/>publicar no DOU. Mas após inclusão do termo assinado no<br/>Comprasnet, conferir se o arquivo está disponível no PNCP e<br/>imprimir página do PNCP comprovando a publicação;</li> <li>A divulgação no PNCP dava acerrar pos saguintas prezos</li> </ul> |
|             | contados da data de assinatura do contrato:                                                                                                    |
|             | <ul> <li>10 dias úteis, no caso de contratação direta;</li> <li>20 dias úteis, no caso de licitação;</li> <li>25 dias úteis, no caso de obras.</li> </ul>                                                                                                    |
|             | 22. <u>Se for Contratação pela Lei 8.666/1993:</u> Baixar extrato da                                                                                                    |
|             | publicação no DOU, conforme a seguir:                                                                                                    |
|             | <ul> <li><u>https://www.gov.br/imprensanacional/pt-br;</u></li> <li>Filtrar Seção 3;</li> <li>Salagionar Organização Principal: Ministéria da Educação;</li> </ul>                                                                                                    |
|             | <ul> <li>Selecionar Organização Principal. Ministerio da Educação,</li> <li>Selecionar Organização Subordinada: Instituto Federal de<br/>Educação, Ciência e Tecnologia de Brasília;</li> <li>Clicar no extrato desejado;</li> <li>Clicar em versão certificada/download.</li> </ul>                                              |
|             | <ul> <li>23. Divulgar <u>arquivo assinado</u> do Termo de Apostilamento no Comprasnet (se for da Lei 8.666/93 Termo de Apostilamento assinado com extrato do DOU; se for da Lei 14.133, apenas o Termo de Apostilamento), conforme a seguir:</li> </ul>                                                                           |
|             | <ul> <li><u>https://contratos.comprasnet.gov.br/login;</u></li> <li>Gestão Documental;</li> <li>Contratos;</li> <li>(Pesquisar contrato);</li> <li>Clicar no botão direito do contrato;</li> <li>Arquivos;</li> <li>+Adigionar Arquivo do Contrato;</li> </ul>                                                                    |
|             | <ul> <li>+Adicionar Arquivo do Contrato;</li> <li>Selecionar arquivo e preencher dados:</li> </ul>                                                                                                    |
|             | <ul> <li>Salvar.</li> </ul>                                                                                                    |
|             | 24. Anexar Apostila assinada com comprovante de publicação no:                                                                                                    |
|             | • Processo;                                                                                                    |
|             | • DRIVE de Processos Escaneados da CDCC;                                                                                                    |
|             | <ul> <li>Pasta dos Diretórios;</li> </ul>                                                                                                    |
|             | <ul> <li>E-mail à Contratada ou enviar link do PNCP do Contrato,<br/>conforme o caso;</li> </ul>                                                                                                    |
|             | 25. Encaminhar, via e-mail, as planilhas das repactuações aos Campi, para que tenham ciência dos valores atualizados;                                                                                                    |
|             | <ol> <li>Solicitar o Registro da Repactuação do Contrato no SIAFI, através de<br/>despacho conjunto CDCC/DRA;</li> </ol>                                                                                                    |

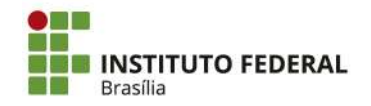

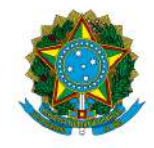

Instituto Federal de Educação, Ciência e Tecnologia de Brasília

| RESPONSÁVEL                  | PROCEDIMENTO                                         |
|------------------------------|------------------------------------------------------|
| DRAD                         | 27. Assinar conjuntamente o despacho da CDCC à CGCT; |
| CGCT                         | 28. Registrar a repactuação do Contrato no SIAFI;    |
| CDCC<br>(Setor de Contratos) | 29. Guardar processo.                                |

## **SIGLAS:**

CDCC: Coordenação de Contratos e Convênios CGAQ: Coordenação Geral de Aquisições CGCT: Coordenação Geral de Contabilidade CGEF: Coordenação Geral de Execução Financeira DRAD: Diretoria de Administração DRPO: Diretoria de Planejamento e Orçamento PRAD: Pró Reitoria de Adrministração

**OBSERVAÇÃO:** Conforme o Art. 06, LIX, da <u>LEI Nº 14.133, DE 1º DE ABRIL DE 2021</u>, a definição de repactuação é a seguinte:

"LIX - repactuação: forma de manutenção do equilíbrio econômico-financeiro de contrato utilizada para serviços contínuos com regime de dedicação exclusiva de mão de obra ou predominância de mão de obra, por meio da análise da variação dos custos contratuais, devendo estar prevista no edital com data vinculada à apresentação das propostas, para os custos decorrentes do mercado, e com data vinculada ao acordo, à convenção coletiva ou ao dissídio coletivo ao qual o orçamento esteja vinculado, para os custos decorrentes da mão de obra;

#### VALE LEMBRAR:

Nas **contratações diretas**, a divulgação do contrato no Portal Nacional de Contratações Públicas (PNCP), na forma dos artigos 94, inc. II, e 174 da **Lei nº 14.133, de 2021, supre a exigência de publicidade** prevista no artigo 72, parágrafo único, do mesmo diploma.

A Lei nº 14.133/2021 estabelece que a divulgação do contrato no Portal Nacional de Contratações Públicas (PNCP) é condição indispensável para a eficácia do contrato e de seus aditamentos.

A divulgação no PNCP deve ocorrer nos seguintes prazos, contados da data de assinatura do contrato:

20 dias úteis, no caso de licitação

10 dias úteis, no caso de contratação direta

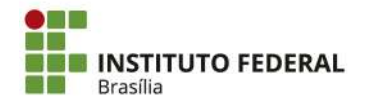

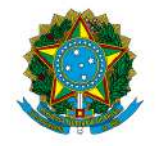

Instituto Federal de Educação, Ciência e Tecnologia de Brasília

A Advocacia-Geral da União (AGU) emitiu a Orientação Normativa nº 85/2024, que estabelece que a publicação do contrato no PNCP supre a exigência de publicidade prevista no parágrafo único do art. 72.

168. Ademais, de acordo com o art. 8°, §2°, da Lei n° 12.527, de 2011, c/c art. 7°, §3°, inciso V, do Decreto n° 7.724, de 2012, deverão ser disponibilizados os seguintes documentos e informações no sítio oficial do órgão licitante na internet:

a) cópia integral do edital com seus anexos;

b) resultado da licitação;

c) contratos firmados e notas de empenho emitidas.

169. No caso de obras, a Administração deverá divulgar em sítio eletrônico oficial, em até 25 (vinte e cinco) dias úteis após a assinatura do contrato, os quantitativos e os preços unitários e totais que contratar e, em até 45 (quarenta e cinco) dias úteis após a conclusão do contrato, os quantitativos executados e os preços praticados (art. 94, § 3°, da Lei n° 14.133, de 2021).

Quando o órgão realiza licitações por meio do Portal de Compras do Governo Federal, desde que **amparadas pela lei 14.133/2021**, estas seguem automaticamente para o PNCP.

Caso o órgão realize suas licitações por outro sistema/portal, desde que amparadas pela lei 14.133/2021, estas deverão ser inseridas no PNCP por meio de integração com a API do PNCP.

Os Órgãos vinculados ao Sistema de Serviços Gerais (SISG) são todos os Órgãos da Administração Federal Direta, Autárquica e Fundacional, estes têm acesso direto ao Portal de Compras do Governo Federal que já é integrado com PNCP.

Por oportuno, ressaltamos que à alimentação de informações no PNCP se dá a partir da integração, via API (Application Programming Interface), com os referidos sítios eletrônicos. **Ou seja, os usuários não alimentarão as informações diretamente no PNCP**, mas sim nos respectivos sítios eletrônicos oficiais dos órgãos e entidades públicos e das plataformas de licitações eletrônicas, de modo que, mediante API, tais dados e arquivos serão integrados ao PNCP.

O envio dos dados é de responsabilidade dos órgãos e entidades da Administração Pública direta, autárquicas e fundacionais da União, dos Estados, do Distrito Federal e dos Municípios, abrangidos pela Lei nº 14.133/2021, nos termos de seu art. 1º, além dos fundos especiais e das demais entidades controladas direta ou indiretamente pela Administração Pública. Nesse sentido, os sistemas ou portais públicos e privados, e os órgãos ou entidades detentores de sistemas ou portais poderão, mediante credenciamento prévio, integrar-se ao PNCP para, de forma automática, enviar as informações de contratações públicas.

# Já para publicar os contratos das compras amparadas pela lei 14.133/2021, órgãos SISG utilizam o <u>COMPRAS.GOV.BR</u> CONTRATOS.

Caso os fornecedores desejem consultar as contratações e compras publicadas devem acessar o link <u>https://www.gov.br/pncp/pt-br</u>, na área de consulta.

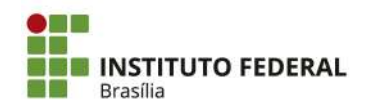

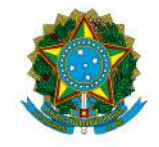

Instituto Federal de Educação, Ciência e Tecnologia de Brasília

# ATENÇÃO

- Evitar criar novos processos;
- Seguir a ordem dos acontecimentos;
- Situações excepcionais deverão ser discutidas com a DRAD para adequações nos procedimentos.
- \* Em caso de sugestões de melhorias ou necessidade de correção enviar mensagem para o e-mail contratos@ifb.edu.br , com o assunto: Sugestões POP e o nome do POP.

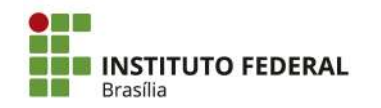

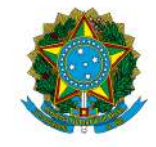

Instituto Federal de Educação, Ciência e Tecnologia de Brasília

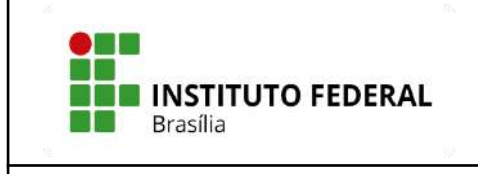

# POP – PROCEDIMENTO OPERACIONAL PADRÃO

# **Objetivo: REEQUILÍBRIO FINANCEIRO CONTRATUAL**

**Versão:** 001

N° de folhas:

Criado em: dezembro/2024

Responsável: CDCC

Revisado em:

Nº da revisão:

| RESPONSÁVEL               | PROCEDIMENTO                                                                                                    |
|---------------------------|----------------------------------------------------------------------------------------------------|
| Empresa Contratada        | 1. Solicitar o REEQUILÍBRIO FINANCEIRO CONTRATUAL, contendo:                                                                                                    |
|                           | <ul> <li>Solicitação com fatos e fundamentos jurídicos;</li> <li>Planilha de formação de preços atualizada ou equivalente;</li> </ul>                                                                                                    |
|                           | 2. Verificar se a documentação está completa e correta;                                                                                                    |
|                           | 3. Elaborar Nota Técnica com metodologia e cálculos;                                                                                                    |
|                           | 4. Anexar certidões atualizadas:                                                                                                    |
| Equipe de<br>fiscalização | <ul> <li>SICAF <u>https://www3.comprasnet.gov.br/sicaf-web/index.jsf</u></li> <li>TCU <u>https://certidoes-apf.apps.tcu.gov.br/</u></li> <li>CNDT <u>https://cndt-certidao.tst.jus.br/inicio.faces</u></li> <li>CRF<br/><u>https://consulta-crf.caixa.gov.br/consultacrf/pages/consultaEm</u></li> </ul> |
|                           | <ul> <li>pregador.jsf</li> <li>CADIN 2024 <u>https://cadin.pgfn.gov.br/</u></li> </ul>                                                                                                    |
|                           | 5. Analisar documentação encaminhada.                                                                                                    |
| CDCC                      | 6. Elaborar Minuta de Termo de Apostilamento no SUAP;                                                                                                    |
| CDCC                      | 7. Elaborar Despacho conjunto (CDCC/DRAD/Ordenador(a) de Despesas).                                                                                                    |
| DRAD                      | Através do Despacho Conjunto:                                                                                                    |
|                           | 8. Definir e solicitar valor para empenhar;                                                                                                    |
| Ordenador(a) de           | Atraves do Despacho Conjunto:                                                                                                    |
| Despesas)                 | <ol> <li>Autorizando Dotação Orcamentária e Emissão de Nota de Empenho:</li> </ol>                                                                                                    |
| DRPO                      | 11 Emitir Dotação Orcamentária:                                                                                                    |
| CGEF                      | 12. Emitir Nota de Empenho;                                                                                                    |

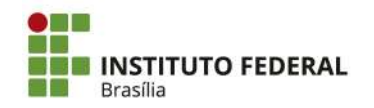

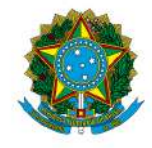

| RESPONSÁVEL                  | PROCEDIMENTO                                                                                                    |
|------------------------------|----------------------------------------------------------------------------------------------------|
| CDCC<br>(Setor de Contratos) | <ul> <li>13. Atualizar os dados orçamentários na minuta de Termo de<br/>Apostilamento no SUAP;</li> <li>14. Solicitar assinatura do Termo de Apostilamento no SUAP, com<br/>anexação ao Processo;</li> </ul>                                                                                                    |
| Ordenador(a) de<br>Despesas  | 15. Assinar o Termo de Apostilamento no SUAP;                                                                                                    |
| CDCC<br>(Setor de Contratos) | <ul> <li>16. Registrar Termo de Apostilamento, conforme a seguir: <ul> <li>https://contratos.comprasnet.gov.br/login;</li> <li>Gestão Documental;</li> <li>Contratos;</li> <li>(Pesquisar contrato);</li> <li>Clicar no botão direito do contrato, no ícone ;</li> <li>Termo de apostilamento;</li> <li>+Adicionar Termo de apostilamento;</li> <li>(Preencher dados);</li> <li>Salvar Termo na última página;</li> <li>Clicar em Editar para verificar versão a ser publicada;</li> <li>Salvar e voltar;</li> <li>Se for Contratação pela Lei 8.666/1993: Clicar na Setinha de envio para encaminhar para publicação no Diário Oficial da União-DOU.</li> <li>Se for contratação pela Lei 14.133/2021: Não precisa publicar no DOU. Mas após inclusão do termo assinado no Comprasnet, conferir se o arquivo está disponível no PNCP e imprimir página do PNCP comprovando a publicação; A divulgação no PNCP deve ocorrer nos seguintes prazos, contados da data de assinatura do contrato:</li> <li>* 10 dias úteis, no caso de contratação direta;</li> <li>* 20 dias úteis, no caso de contratação direta;</li> <li>* 20 dias úteis, no caso de obras.</li> </ul> 17. Se for Contratação pela Lei 8.666/1993: Baixar extrato da publicação no DOU, conforme a seguir: <ul> <li>https://www.gov.br/imprensanacional/pt-br;</li> <li>Filtrar Seção 3;</li> <li>Selecionar Organização Principal: Ministério da Educação;</li> <li>Selecionar Organização Subordinada: Instituto Federal de Educação, Ciência e Tecnologia de Brasília;</li> <li>Clicar em versão certificad/download.</li> </ul></li></ul> |
|                              | Comprasnet, (se for da Lei 8.666/93 termo de apostilamento assinado                                                                                                    |

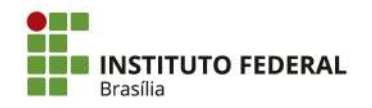

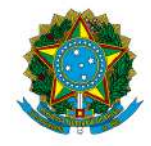

Instituto Federal de Educação, Ciência e Tecnologia de Brasília

| RESPONSÁVEL                  | PROCEDIMENTO                                                                                                    |
|------------------------------|----------------------------------------------------------------------------------------------------|
|                              | com extrato do DOU; se for da Lei 14.133, apenas o termo de apostilamento), conforme a seguir:                                                                                                    |
|                              | <ul> <li><u>https://contratos.comprasnet.gov.br/login;</u></li> <li>Gestão Documental;</li> <li>Contratos;</li> <li>(Pesquisar contrato);</li> <li>Clicar no botão direito do contrato;</li> <li>Arquivos;</li> <li>+Adicionar Arquivo do Contrato;</li> <li>Selecionar arquivo e preencher dados;</li> <li>Salvar.</li> </ul> |
|                              | <ul> <li>19. Anexar Termo Assinado com comprovante de publicação:</li> <li>ao Processo;</li> <li>ao DRIVE de Processos Escaneados da CDCC;</li> <li>à Pasta dos Diretórios de Contratos - IFB;</li> <li>ao e-mail à Contratada, enviar o link do PNCP, conforme o caso;</li> </ul>                                             |
|                              | <ol> <li>Solicitar o Registro do Reequilíbrio do Contrato no SIAFI, através de<br/>despacho conjunto (CDCC/DRAD);</li> </ol>                                                                                                    |
| DRAD                         | 21. Assinar conjuntamente o despacho da CDCC à CGCT;                                                                                                    |
| CGCT                         | 22. Registrar o Reequilíbrio do Contrato no SIAFI;                                                                                                    |
| CDCC<br>(Setor de Contratos) | 23. Guardar processo.                                                                                                    |

## **SIGLAS:**

CDCC: Coordenação de Contratos e Convênios CGAQ: Coordenação Geral de Aquisições CGCT: Coordenação Geral de Contabilidade CGEF: Coordenação Geral de Execução Financeira DRAD: Diretoria de Administração DRPO: Diretoria de Planejamento e Orçamento PRAD: Pró Reitoria de Adrministração

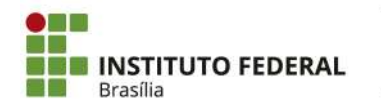

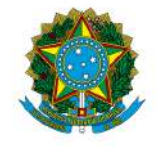

Instituto Federal de Educação, Ciência e Tecnologia de Brasília

# VALE LEMBRAR:

Nas **contratações diretas**, a divulgação do contrato no Portal Nacional de Contratações Públicas (PNCP), na forma dos artigos 94, inc. II, e 174 da **Lei nº 14.133, de 2021, supre a exigência de publicidade** prevista no artigo 72, parágrafo único, do mesmo diploma.

A Lei nº 14.133/2021 estabelece que a divulgação do contrato no Portal Nacional de Contratações Públicas (PNCP) é condição indispensável para a eficácia do contrato e de seus aditamentos.

A divulgação no PNCP deve ocorrer nos seguintes prazos, contados da data de assinatura do contrato:

20 dias úteis, no caso de licitação

#### 10 dias úteis, no caso de contratação direta

A Advocacia-Geral da União (AGU) emitiu a Orientação Normativa nº 85/2024, que estabelece que a publicação do contrato no PNCP supre a exigência de publicidade prevista no parágrafo único do art. 72.

168. Ademais, de acordo com o art. 8°, §2°, da Lei n° 12.527, de 2011, c/c art. 7°, §3°, inciso V, do Decreto n° 7.724, de 2012, deverão ser disponibilizados os seguintes documentos e informações no sítio oficial do órgão licitante na internet:

a) cópia integral do edital com seus anexos;

b) resultado da licitação;

c) contratos firmados e notas de empenho emitidas.

169. No caso de obras, a Administração deverá divulgar em sítio eletrônico oficial, em até 25 (vinte e cinco) dias úteis após a assinatura do contrato, os quantitativos e os preços unitários e totais que contratar e, em até 45 (quarenta e cinco) dias úteis após a conclusão do contrato, os quantitativos executados e os preços praticados (art. 94, § 3°, da Lei n° 14.133, de 2021).

Quando o órgão realiza licitações por meio do Portal de Compras do Governo Federal, desde que **amparadas pela lei 14.133/2021**, estas seguem automaticamente para o PNCP.

Caso o órgão realize suas licitações por outro sistema/portal, desde que amparadas pela lei 14.133/2021, estas deverão ser inseridas no PNCP por meio de integração com a API do PNCP.

Os Órgãos vinculados ao Sistema de Serviços Gerais (SISG) são todos os Órgãos da Administração Federal Direta, Autárquica e Fundacional, estes têm acesso direto ao Portal de Compras do Governo Federal que já é integrado com PNCP.

Por oportuno, ressaltamos que à alimentação de informações no PNCP se dá a partir da integração, via API (Application Programming Interface), com os referidos sítios eletrônicos. **Ou seja, os usuários não alimentarão as informações diretamente no PNCP**, mas sim nos respectivos sítios eletrônicos oficiais dos órgãos e entidades públicos e das plataformas de licitações eletrônicas, de modo que, mediante API, tais dados e arquivos serão integrados ao PNCP.

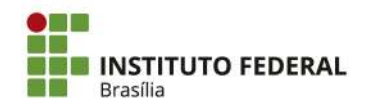

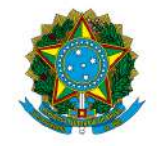

#### Instituto Federal de Educação, Ciência e Tecnologia de Brasília

O envio dos dados é de responsabilidade dos órgãos e entidades da Administração Pública direta, autárquicas e fundacionais da União, dos Estados, do Distrito Federal e dos Municípios, abrangidos pela Lei nº 14.133/2021, nos termos de seu art. 1º, além dos fundos especiais e das demais entidades controladas direta ou indiretamente pela Administração Pública. Nesse sentido, os sistemas ou portais públicos e privados, e os órgãos ou entidades detentores de sistemas ou portais poderão, mediante credenciamento prévio, integrar-se ao PNCP para, de forma automática, enviar as informações de contratações públicas.

# Já para publicar os contratos das compras amparadas pela lei 14.133/2021, órgãos SISG utilizam o <u>COMPRAS.GOV.BR</u> CONTRATOS.

Caso os fornecedores desejem consultar as contratações e compras publicadas devem acessar o link <u>https://www.gov.br/pncp/pt-br</u>, na área de consulta.

# ATENÇÃO

- Evitar criar novos processos;
- Seguir a ordem dos acontecimentos;
- Situações excepcionais deverão ser discutidas com a DRAD para adequações nos procedimentos.
- \* Em caso de sugestões de melhorias ou necessidade de correção enviar mensagem para o e-mail contratos@ifb.edu.br , com o assunto: Sugestões POP e o nome do POP.

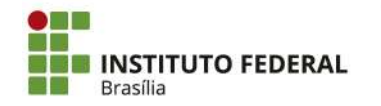

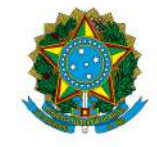

Instituto Federal de Educação, Ciência e Tecnologia de Brasília

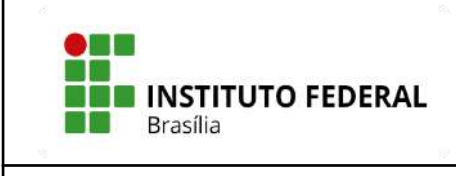

## POP – PROCEDIMENTO OPERACIONAL PADRÃO

## Objetivo: DESIGNAÇÃO DE EQUIPE DE FISCALIZAÇÃO DE CONTRATO

**Versão:** 001

Nº de folhas:

Criado em: dezembro/2024

Responsável: CDCC/DRAD/PRAD/RIFB

**Revisado em:** 

Nº da revisão:

| RESPONSÁVEL                             | PROCEDIMENTO                                                                                                    |  |
|-----------------------------------------|----------------------------------------------------------------------------------------------------|--|
|                                         | APÓS ASSINATURA DO CONTRATOG                                                                                                    |  |
|                                         | <ol> <li>Criar processo eletrônico para Designação de equipe de fiscalização de contratos,<br/>conforme a seguir:</li> </ol>                                                                                                    |  |
|                                         | <ul> <li>Tipo de Processo: Gestão de Contrato: Acompanhamento da Execução.</li> <li>Assunto: EQUIPE DE FISCALIZAÇÃO - Contrato/ nome da empresa.</li> </ul>                                                                                                    |  |
| CDCC                                    | <ol> <li>Relacionar o processo de fiscalização ao processo principal de contratação.         <ul> <li>Abrir um dos processos que esteja no seu setor;</li> <li>Clicar em "Processos apensados, Anexados e Relacionados";</li> <li>Clicar no botão "relacionar";</li> <li>Inserir o nº do processo a relacionar no campo "Por Número do Processo";</li> <li>Clicar em "enviar";</li> <li>Clicar no botão "relacionar" ao lado do processo em questão.</li> </ul> </li> <li>Elaborar despacho conjunto, com ciência da DRAD solicitando indicação de fiscais a gestoras ao sator demandante.</li> </ol>                                                                                                    |  |
| DRAD                                    | <ol> <li>Assinatura no despacho.</li> </ol>                                                                                                    |  |
| SETOR<br>REQUISITANTE DA<br>CONTRATAÇÃO | <ol> <li>5. Chefia verificar se o fiscal a ser designado possui certificado de curso de fiscalização previamente a indicação de fiscalização, conforme prevê a Lei 14.133. Sugestões de Cursos ENAP, link https://www.escolavirtual.gov.br/trilha/179:</li> <li>Fiscalizando Contratações;</li> <li>Fiscalizando Contratações de Tecnologia da Informação;</li> <li>Efetuando Alteração Contratual;</li> <li>Aplicando sanções administrativas;</li> <li>Encerrando Contratações;</li> <li>Contratos administrativos - Pagamento pelo fato gerador;</li> <li>Gestão e Fiscalização de Contratua;</li> <li>Nova Lei de Licitações: Gestão Contratua;</li> <li>Como Fiscalizar com Eficiência Contratos Públicos;</li> <li>Fiscalização de Contratos de TIC;</li> <li>Nova Lei de Licitações: Sanções ao fornecedor.</li> </ol> 6. Indicar servidores para gestão e fiscalização do contrato, através da elaboração do Termo de Ciência, a ser assinado pelos servidores indicados e pela chefia do |  |

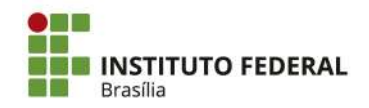

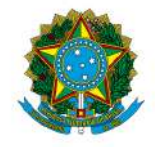

Instituto Federal de Educação, Ciência e Tecnologia de Brasília

| RESPONSÁVEL | PROCEDIMENTO                                                                                                    |  |  |
|-------------|----------------------------------------------------------------------------------------------------|--|--|
|             | <ul> <li>Ciência no SUAP, a ser escolhido conforme a necessidade, no Tipo: Termo, modelos abaixo:</li> <li>Contratos - Termo de Ciência de Fiscalização - Fiscal e Gestor</li> <li>Contratos - Termo de Ciência de Fiscalização - Contrato de TI</li> <li>Contratos - Termo de Ciência de Fiscalização - Gestor, Fiscal e Fiscal Técnico</li> <li>Contratos - Termo de Ciência de Fiscalização - Gestor, Fiscal e Fiscal Técnico</li> <li>Contratos - Termo de Ciência de Fiscalização - Fiscais Setoriais.</li> <li>OBS.: Em casos de contratos que englobam Reitoria e os Campi e haja</li> <li><u>fiscalização setorial</u> nos campi, como por exemplo os contratos de terceirização, serão designados <u>apenas um Gestor Titular e um Gestor Substituto para a instituição inteira</u> e quanto aos Fiscais Setoriais, serão designados uma dupla para cada unidade do IFB que esteja participando do contrato.</li> </ul> |  |  |
|             | <ul> <li>Apos o cirvo do processo, informar aos riscais/gestores a necessidade da solicitação de cadastro no Comprasnet, caso ainda não possuam.</li> <li>Para solicitação do cadastro o fiscal/gestor deverá enviar à Coordenação</li> </ul>                                                                                                    |  |  |
|             | <ul> <li>I. Nome completo:</li> <li>2 CPF:</li> <li>3 Perfil a ser cadastrado: responsável por contratos</li> </ul>                                                                                                    |  |  |
|             | OBS.: <u>Se for Fiscal Setorial de contrato da Reitoria:</u> Caso os servidores já estejam cadastrados no Comprasnet Contratos, solicitar apenas a liberação de acesso junto a UASG 158143 - Reitoria, perfis "Responsável por contrato" e "Consulta".                                                                                                    |  |  |
|             | OBS.: Com o intuito de organização e controle, <u>não será dado o acesso ao</u><br>comprasnet para fiscais setoriais, quando a <u>nota fiscal for única para todos os</u><br>campi, neste caso será dado acesso apenas aos gestores do contrato.                                                                                                    |  |  |
|             | OBS.: Para as contratações de <b>Tecnologia da Informação</b> , traz-se também os encargos de <b>Fiscal Requisitante e Fiscal Administrativo:</b> Instrução Normativa SGD/ME nº 1, de 4 de abril de 2019, na versão compilada com as alterações das Instruções Normativas SGD/ME nº 202, de 2019, SGD/ME nº 31, de 2021 e SGD/ME nº 47, de 2022.                                                                                                    |  |  |
|             | <ol> <li>Analisar Termo de Ciência;</li> <li>Elaborar Despacho conjunto CDCC, DRAD e PRAD solicitando a designação;</li> <li>Elaborar portaria no SIPAG.</li> </ol>                                                                                                    |  |  |
| CDCC        | <ul> <li>Acessar: <u>https://sippag-web.ifb.edu.br;</u></li> <li>Login: <u>SIAPE@ifb.edu.br;</u></li> <li>Clicar em "SIPPAG Web";</li> <li>UORG de Assinatura: 015 - PRAD;</li> <li>Tipo de Portaria 077-Comissão-Fiscal de Contrato;</li> <li>(A assinatura é solicitada automaticamente se não deixar preenchida a opção "bloquear" assinatura);</li> </ul>                                                                                                    |  |  |
| DRAD        | 11. Assinatura no despacho conjunto.                                                                                                    |  |  |
| PRAD        | <ol> <li>Assinatura de autorização no despacho conjunto.</li> <li>Assinatura da portaria no SIPAG.<br/>OBS.: Após assinatura, automaticamente a portaria é publicada no SIPAG e os<br/>fiscais são informados por e-mail.</li> </ol>                                                                                                    |  |  |
| CDCC        | 14. Anexar portaria ao processo.                                                                                                    |  |  |

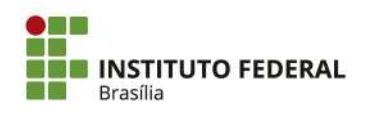

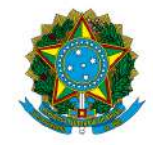

| RESPONSÁVEL                                                      | PROCEDIMENTO                                                                                                    |
|------------------------------------------------------------------|----------------------------------------------------------------------------------------------------|
|                                                                  | <ul> <li>Acessar https://sippag-web.ifb.edu.br/</li> <li>Localizar portaria;</li> <li>Visualizar;</li> <li>Clicar em SUAP exportar;</li> <li>Fazer login SUAP no pop up que surgirá;</li> <li>Conferir se a portaria está no processo: clicar em SUAP abrir e clicar na lupa do processo.</li> <li>15. Registrar fiscais designados no sítio <u>https://contratos.comprasnet.gov.br/login</u></li> <li>Gestão Documental;</li> </ul>        |
|                                                                  | <ul> <li>Contratos;</li> <li>(Pesquisar contrato);</li> <li>Clicar no botão direito do contrato, no ícone ;</li> <li>Responsáveis;</li> <li>Adicionar responsáveis do Contrato;</li> <li>(Preencher dados conforme portaria);</li> <li>Salvar e voltar.</li> </ul>                                                                                                    |
|                                                                  | <ul> <li>16. Caso não seja atendido o item 7 (solicitação do cadastro de fiscal/gestor),<br/>encaminhar e-mail informando os servidores já vinculados ao contrato e quais<br/>servidores necessitam de cadastro junto a CGCT;</li> </ul>                                                                                                    |
|                                                                  | <ol> <li>Ao Demandante: Despacho simples no processo para informar necessidade de<br/>cadastro dos fiscais/gestores no Compranet, se os fiscais não tiverem cadastro na<br/>plataforma;</li> </ol>                                                                                                    |
| SETOR<br>REQUISITANTE DA<br>CONTRATAÇÃO                          | 18. Via e-mail: Providenciar cadastro, conforme item 7, caso seja necessário;                                                                                                    |
| CGCT                                                             | 19. Resposta via e-mail: Disponibilizar o acesso ao sistema;                                                                                                    |
| SETOR<br>REQUISITANTE DA<br>CONTRATAÇÃO                          | <ol> <li>Acompanhar o processo. Eventuais alterações na Portaria deverão ser solicitadas<br/>neste processo, repetindo os passos 5 e 6 deste POP.</li> </ol>                                                                                                    |
| NO CASO DE                                                       | ATIVIDADES EM OUTROS PROCESSOS<br>SERVICO CONTINUADO DA REITORIA QUE CONTEMPLE OS CAMPI                                                                                                    |
|                                                                  | 21. Consultar frequentemente o processo de contratação (Reitoria) para ter<br>ciência do contrato, seus aditivos e suas apostilas. Não é necessário criar novo<br>processo para copiar documentos do processo de contratação, por ser processo<br>eletrônico, o melhor é acompanhar o processo original e suas atualizações,<br>visto que este estará mais completo e atualizado.                                                           |
| CDMS CAMPUS<br>ou<br>EQUIPE DE<br>FISCALIZAÇÃO DE<br>CADA CAMPUS | <ul> <li>22. Criar processo eletrônico, para fins de histórico de fiscal do contrato, podendo anexar outros documento relativos ao acompanhamento da fiscalização como comunicados, conforme a seguir:</li> <li>Tipo de Processo: Gestão de Contrato: Acompanhamento da Execução.</li> <li>Assunto: EQUIPE DE FISCALIZAÇÃO SETORIAL - CBRA* - Contrato/ nome da empresa.</li> <li>*Exemplo de sigla de campus: RIFB, CBRA, CPLA,</li> </ul> |
|                                                                  | <ol> <li>Vincular o processo de fiscalização setorial ao processo de Fiscalização principal<br/>(da Reitoria) e ao processo principal de contratação.</li> </ol>                                                                                                    |

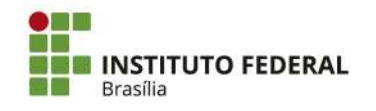

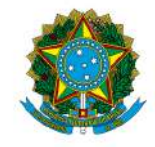

#### Instituto Federal de Educação, Ciência e Tecnologia de Brasília

| RESPONSÁVEL                                 | PROCEDIMENTO                                                                                                    |  |  |
|---------------------------------------------|----------------------------------------------------------------------------------------------------|--|--|
| EQUIPE DE<br>FISCALIZAÇÃO DE<br>CADA CAMPUS | 24. Criar processo eletrônico único de pagamento conforme o POP "Procedimento<br>Eletrônico para Pagamento de Nota Fiscal de Serviço/Obra" no link<br>https://www.ifb.edu.br/attachments/article/39386/ POP%20-%20Pagamento%20de<br>%20Nota%20Fiscal%20de%20Servi%C3%A70.pdf                     |  |  |
| NO CASO DE COMI                             | ATIVIDADES EM OUTROS PROCESSOS<br>PRAS OU SERVIÇO NÃO CONTINUADO DA REITORIA QUE CONTEMPLE OS                                                                                                    |  |  |
|                                             | <u>CAMPI</u>                                                                                                    |  |  |
| EQUIPE DE                                   | Em caso de <b>contrato único</b> para todos os Campi e Reitoria, de <b>pagamento único</b> <u>centralizado na reitoria</u> , não há necessidade de criar processos adicionais de fiscalização, nem de pagamento.                                                                                 |  |  |
| FISCALIZAÇÃO DE<br>CADA CAMPUS              | A equipe de fiscalização setorial dos campi poderá ser registrada no processo de fiscalização principal da Reitoria. Tendo em vista o contrato ser de curta duração e con pagamento pontual.                                                                                                    |  |  |
|                                             | Os fiscais setoriais amparam os Gestores para ateste da nota fiscal.                                                                                                    |  |  |
|                                             | Para as informações descritas nos itens 4 e 5:<br>IN 5/2017, Capítulo V - Atribuições das atividades de gestão e fiscalização da                                                                                                    |  |  |
| OBSERVAÇÕES<br>IMPORTANTES                  | Execução dos Contratos<br>IN 5/2017, Art 41 § 2º Na indicação de servidor devem ser considerados a<br>compatibilidade com as atribuições do cargo, a complexidade da fiscalização, o<br>quantitativo de contratos por servidor e a sua capacidade para o desempenho das<br>atividades.           |  |  |
|                                             | IN 5/2017, Art. 43 O encargo de gestor ou fiscal não pode ser recusado pelo servidor, por não se tratar de ordem ilegal, devendo expor ao superior hierárquico as deficiências e limitações técnicas que possam impedir o diligente cumprimento do exercício de suas atribuições, se for o caso. |  |  |
|                                             | Não poderá ser designado o mesmo servidor para atuar como fiscal e como gestor, a fim de assegurar que as funções relacionadas às atribuições de recebimento provisório e de recebimento definitivo sejam exercidas por servidores distintos.                                                    |  |  |
|                                             | Disponibilizamos abaixo links de instituições que desenvolvem cursos de capacitação de gestão de contratos e fiscalização                                                                                                    |  |  |
|                                             | <u>https://www.enap.gov.br/pt/</u><br><u>https://www.escolavirtual.gov.br/</u>                                                                                                    |  |  |

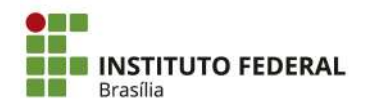

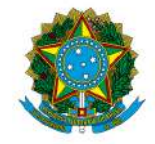

Instituto Federal de Educação, Ciência e Tecnologia de Brasília

| <b>INSTITUTO FEDERAL</b><br>Brasília                      | POP – PROC    | EDIMENTO OP    | PERACIONAL PADRÃO        |
|-----------------------------------------------------------|---------------|----------------|--------------------------|
| Objetivo: ALTERAÇÃO DA EQUIPE DE FISCALIZAÇÃO DE CONTRATO |               |                |                          |
| <b>Versão:</b> 001                                        | N° de folhas: |                | Criado em: dezembro/2024 |
| Responsável: CDCC/DRAD/PRAD/RIFB                          |               |                |                          |
| Revisado em:                                              |               | Nº da revisão: |                          |

| RESPONSÁVEL                             | PROCEDIMENTO                                                                                                    |  |  |
|-----------------------------------------|----------------------------------------------------------------------------------------------------|--|--|
| SETOR<br>REQUISITANTE DA<br>CONTRATAÇÃO | <ol> <li>Apresentar a motivação/justificativa da alteração da equipe de fiscalização do contrato.</li> <li>Chefia verificar se o fiscal a ser designado possui certificado de curso de fiscalização previamente a indicação de fiscalização.</li> <li>Sugestões de Cursos ENAP, link https://www.escolavirtual.gov.br/trilha/179:         <ul> <li>Fiscalizando Contratações;</li> <li>Fiscalizando Obras;</li> <li>Fiscalizando Contratações de Tecnologia da Informação;</li> <li>Efetuando Alteração Contratual;</li> <li>Aplicando sanções administrativas;</li> <li>Encerrando Contratações;</li> <li>Contratos administrativos - Pagamento pelo fato gerador;</li> <li>Gestão e Fiscalização de Contratos Administrativos;</li> <li>Nova Lei de Licitações: Gestão Contratua;1</li> <li>Como Fiscalizar com Eficiência Contratos Públicos;</li> <li>Fiscalização de projetos e obras de engenharia;</li> <li>Fiscalização e Gestão de Contratos de TIC;</li> <li>Nova Lei de Licitações: Sanções ao fornecedor.</li> </ul> </li> <li>Indicar servidores para gestão e fiscalização do contrato através da elaboração de Cânzação de Cânzação de projetos e plas apera gestão de para pelos de para de cânzação de contratos através da elaboração de cânzação de Cânzação de cânzação de contratos de TIC;</li> <ul> <li>Nova Lei de Licitações: Sanções ao fornecedor.</li> </ul> </ol> |  |  |

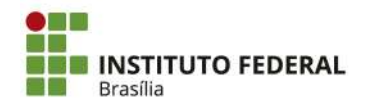

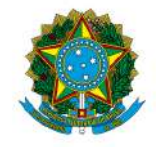

Instituto Federal de Educação, Ciência e Tecnologia de Brasília

| RESPONSAVEL | PROCEDIMENTO                                                                                                    |  |  |
|-------------|----------------------------------------------------------------------------------------------------|--|--|
|             | <ul> <li>setor requisitante (demonstrando assim a sua indicação). Modelos de Termos de Ciência no SUAP, a ser escolhido conforme a necessidade: <ul> <li>Contratos - Termo de Ciência de Fiscalização - Fiscal e Gestor</li> <li>Contratos - Termo de Ciência de Fiscalização - Contrato de TI</li> <li>Contratos - Termo de Ciência de Fiscalização - Fiscais Setoriais</li> <li>Contratos - Termo de Ciência de Fiscalização - Gestor, Fiscal e Fiscal e Gestor</li> </ul> </li> <li>Contratos - Termo de Ciência de Fiscalização - Gestor, Fiscal e Fiscal récnico.</li> <li>OBS.: Em casos de contratos que englobam Reitoria e os Campi e haja <u>fiscalização setorial</u> nos campi, como por exemplo os contratos de terceirização, serão designados <u>apenas um Gestor Titular e um Gestor Substituto para a instituição inteira</u> e quanto aos Fiscais Setoriais, serão designados uma dupla para cada unidade do IFB que esteja participando do contrato.</li> </ul> |  |  |
|             | <ol> <li><u>Após o envio do processo.</u> Informar aos fiscais/gestores a necessidade da<br/>solicitação de cadastro no Comprasnet, caso ainda não possuam.</li> </ol>                                                                                                    |  |  |
|             | Para solicitação do cadastro o fiscal/gestor deverá enviar à Coordenação<br>Geral de Contabilidade (cgct@ifb.edu.br) com os seguintes dados:                                                                                                    |  |  |
|             | <ul><li>1. Nome completo:</li><li>2 CPF:</li></ul>                                                                                                    |  |  |
|             | • 3 Perfil a ser cadastrado: responsável por contratos.                                                                                                    |  |  |
|             | OBS.: <u>Se for Fiscal Setorial de contrato da Reitoria:</u> Caso os servidores já estejam cadastrados no Comprasnet Contratos, solicitar apenas a liberação de acesso junto a UASG 158143 - Reitoria, perfis "Responsável por contrato" e "Consulta".                                                                                                    |  |  |
|             | OBS.: Com o intuito de organização e controle, <u>não será dado o acesso ao</u><br>comprasnet para fiscais setoriais, quando a <u>nota fiscal for única para todos os campi</u> , neste<br>caso será dado acesso apenas aos gestores do contrato.                                                                                                    |  |  |
|             | 5. Analisar Termo de Ciência;                                                                                                    |  |  |
|             | <ol> <li>Elaborar Despacho CDCC com de acordo da DRAD e autorização da PRAD<br/>solicitando a designação;</li> </ol>                                                                                                    |  |  |
|             | 7. Elaborar portaria no SIPAG;                                                                                                    |  |  |
|             | <ul> <li>Acessar: https://sippag-web.ifb.edu.br;</li> <li>Login: SIAPE@ifb.edu.br;</li> <li>Clicar em "SIPPAG Web";</li> <li>UORG de Assinatura: 015 - PRAD;</li> <li>Tipo de Portaria 077-Comissão-Fiscal de Contrato;</li> <li>Além disso verificar qual dos tipos de revogação se trata;</li> </ul>                                                                                                    |  |  |
|             | Se for revogar portaria externa ao SIPPAG:                                                                                                    |  |  |
| CDCC        | <ul> <li>Além das orientações acima;</li> <li>Clicar em "SIM" no campo "Modificar outra portaria?";</li> <li>Em "A portaria a ser modificada foi criada no SIPPAGWeb?", clicar em "NÃO";</li> <li>Escolher a ação modificadora: "Revogar";</li> <li>Informar link da portaria a ser revogada;</li> <li>Em "numeração da portaria externa a ser modificada", informar a partir do número, sem escrever a palavra portaria;</li> <li>Em "motivo" preencher: devido à alteração de equipe de fiscalização (ou outra justificativa, conforme o caso);</li> <li>Clicar em criar portaria.</li> <li>(A assinatura é solicitada automaticamente se não deixar preenchida a opção "bloquear" assinatura).</li> </ul>                                                                                                    |  |  |

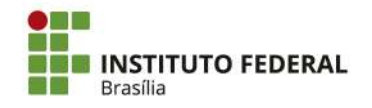

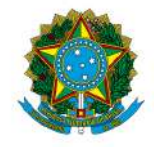

Instituto Federal de Educação, Ciência e Tecnologia de Brasília

| RESPONSÁVEL                             | PROCEDIMENTO                                                                                                    |  |  |
|-----------------------------------------|----------------------------------------------------------------------------------------------------|--|--|
|                                         | <ul> <li>Além das orientações acima, clicar em "SIM" no campo "Modificar outra portaria?";</li> <li>Em "A portaria a ser modificada foi criada no SIPPAGWeb?" clicar em "SIM";</li> <li>Escolher a ação modificadora : Revogar;</li> <li>Pesquisar portaria à ser revogada;</li> <li>Clicar na caixa correspondente à portaria;</li> <li>Confirmar;</li> <li>Criar portaria;</li> <li>(A assinatura é solicitada automaticamente se não deixar preenchida a opção "bloquear" assinatura).</li> </ul>                                                                                                    |  |  |
| DRAD                                    | 8. Assinatura no despacho.                                                                                                    |  |  |
| PRAD                                    | <ul> <li>9. Assinatura de autorização no despacho.</li> <li>10. Assinatura da portaria no SIPAG.</li> <li>OBS.: Após assinatura, automaticamente a portaria é publicada no SIPAG e os fiscais são informados por e-mail.</li> </ul>                                                                                                    |  |  |
| CDCC                                    | <ul> <li>11. Anexar portaria ao processo. <ul> <li>Acessar https://sippag-web.ifb.edu.br/ e incluir a partir do site.</li> <li>Localizar portaria;</li> <li>Visualizar;</li> <li>Clicar em SUAP exportar;</li> <li>Fazer login SUAP no pop up que surgirá;</li> <li>Conferir se a portaria está no processo: clicar em SUAP abrir e clicar na lupa do processo.</li> </ul> </li> <li>12. Desativar os fiscais dispensados no sítio <a href="https://contratos.comprasnet.gov.br/login">https://contratos.comprasnet.gov.br/login</a></li> <li>13. Registrar fiscais designados no sítio <a href="https://contratos.comprasnet.gov.br/login">https://contratos.comprasnet.gov.br/login</a></li> <li>Gestão Documental;</li> <li>Contratos;</li> <li>(Pesquisar contrato);</li> <li>Clicar no botão direito do contrato, no ícone <a href="https://contratos">fiscais designados contrato, no ícone </a></li> <li>Responsáveis;</li> <li>Adicionar responsáveis do Contrato;</li> <li>(Preencher dados conforme portaria);</li> <li>Salvar e voltar.</li> </ul> <li>14. Caso não seja atendido o item 4 (solicitação do cadastro de fiscal/gestor), encaminhar e-mail informando os servidores já vinculados ao contrato e quais servidores necessitam de cadastro junto a CGCT;</li> <li>15. Ao Demandante: Despacho simples no processo para informar necessidade de cadastro dos fiscais/gestores no Compranet, se os fiscais não tiverem cadastro na plataforma;</li> |  |  |
| SETOR<br>REQUISITANTE DA<br>CONTRATAÇÃO | 16. Via e-mail: Providenciar cadastro, conforme item 7, caso seja necessário;                                                                                                    |  |  |
| CGCT                                    | 17. Resposta via e-mail: Disponibilizar o acesso ao sistema;                                                                                                    |  |  |
| SETOR<br>REQUISITANTE DA<br>CONTRATAÇÃO | 18. Acompanhar o processo. Eventuais alterações na Portaria deverão ser solicitadas neste processo.                                                                                                    |  |  |

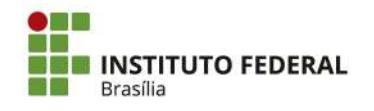

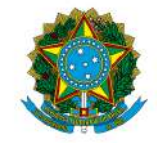

Instituto Federal de Educação, Ciência e Tecnologia de Brasília

#### <u>SIGLAS:</u>

CDCC: Coordenação de Contratos e Convênios

CGAQ: Coordenação Geral de Aquisições

CGCT: Coordenação Geral de Contabilidade

CGEF: Coordenação Geral de Execução Financeira

DRAD: Diretoria de Administração

DRPO: Diretoria de Planejamento e Orçamento

PRAD: Pró Reitoria de Administração

#### ATENÇÃO

- Evitar criar novos processos;
- Seguir a ordem dos acontecimentos;
- Situações excepcionais deverão ser discutidas com a DRAD para adequações nos procedimentos.
- \* Em caso de sugestões de melhorias ou necessidade de correção enviar mensagem para o e-mail contratos@ifb.edu.br, com o assunto: Sugestões POP e o nome do POP.

#### LEGISLAÇÕES SOBRE DESIGNAÇÃO DE FISCAIS/GESTORES:

- DECRETO Nº 11.246, DE 27 DE OUTUBRO DE 2022, Regulamenta o disposto no § 3º do art. 8º da Lei nº 14.133, de 1º de abril de 2021, para dispor sobre as regras para a atuação do agente de contratação e da equipe de apoio, o funcionamento da comissão de contratação e a atuação dos gestores e fiscais de contratos, no âmbito da administração pública federal direta, autárquica e fundacional.
- Art. 117 da Lei Nº 14.133, de 1º de abril de 2021;
- Art. 39 e Art. 41, § 1° da Instrução Normativa nº 05/2017;
- Art. 67 da Lei Nº 8.666, de 21 de junho de 1993;
- Os Cadernos de Logística, e demais documentos e orientações disponibilizados no Portal de Compras, devem ser utilizados como material complementar. (<u>http://www.comprasgovernamentais.</u> <u>gov.br/</u>).

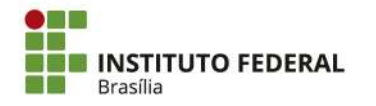

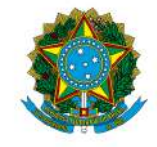

| <b>INSTITUTO FEDERAL</b><br>Brasília                                               | POP – PROCEDIMENTO OPERACIONAL PADRÃO |               |                          |
|------------------------------------------------------------------------------------|---------------------------------------|---------------|--------------------------|
| Objetivo: ERRATA DE EXTRATO DE PUBLICAÇÃO NO DOU DE CONTRATO /<br>ADITIVO/APOSTILA |                                       |               |                          |
| <b>Versão:</b> 001                                                                 | Nº de folhas:                         |               | Criado em: dezembro/2024 |
| Responsável: CDCC                                                                  |                                       |               |                          |
| Revisado em:                                                                       |                                       | Nº da revisão | :                        |

| RESPONSÁVEL                                                                                                    | PROCEDIMENTO                                                                                                    |  |  |  |  |
|----------------------------------------------------------------------------------------------------|----------------------------------------------------------------------------------------------------|--|--|--|--|
|                                                                                                    | 1. <b>Identificação de erro</b> no extrato da publicação de contrato/aditivo/apostila;                                                                                                    |  |  |  |  |
|                                                                                                    | 2. Corrigir Extrato de Apostila, conforme a seguir:                                                                                                    |  |  |  |  |
|                                                                                                    | <ul> <li><u>https://contratos.comprasnet.gov.br/login;</u></li> <li>Gestão Documental;</li> <li>Contratos;</li> <li>Pesquisar contrato;</li> </ul>                                                                                                    |  |  |  |  |
|                                                                                                    | <ul> <li>Clicar no botão direito do contrato, no ícone ,</li> <li>Termo de apostilamento;</li> <li>Clicar no botão editar da respectiva apostila;</li> <li>Editar apostila;</li> </ul>                                                                                                    |  |  |  |  |
|                                                                                                    | <ul> <li>Salvar Termo na última página;</li> <li>Cliana em Editor para verificar versão o con multico do:</li> </ul>                                                                                                    |  |  |  |  |
| <ul> <li>Chcar em Editar para vernicar versão a ser publicada;</li> <li>Salvar e voltar:</li> </ul>                                                                                                    |                                                                                                    |  |  |  |  |
| CDCC                                                                                                    | • <u>Se for Contratação pela Lei 8.666/1993: Clicar na Setinha</u><br>de envio para encaminhar para publicação no Diário Oficial<br>da União-DOU.                                                                                                    |  |  |  |  |
| <ul> <li><u>Se for contratação</u><br/>publicar no DOU. M<br/><u>Comprasnet, conferin</u><br/>A divulgação no PN<br/>contados da data de as</li> <li>* 10 dias úteis,</li> <li>* 20 dias úteis,</li> </ul> | <ul> <li><u>Se for contratação pela Lei 14.133/2021:</u> Não precisa<br/>publicar no DOU. Mas após inclusão do termo assinado no<br/>Comprasnet,, conferir se o arquivo está disponível no PNCP.<br/>A divulgação no PNCP deve ocorrer nos seguintes prazos,<br/>contados da data de assinatura do contrato:</li> </ul> |  |  |  |  |
|                                                                                                    | <ul> <li>10 dias úteis, no caso de contratação direta;</li> </ul>                                                                                                    |  |  |  |  |
|                                                                                                    | <ul> <li>20 días úteis, no caso de licitação;</li> <li>25 días úteis, no caso de obra</li> </ul>                                                                                                    |  |  |  |  |
|                                                                                                    | <ul> <li>3. <u>Se for Contratação pela Lei 8.666/1993:</u> Baixar extrato da publicação no DOU, conforme a seguir:</li> </ul>                                                                                                    |  |  |  |  |
|                                                                                                    | <ul> <li><u>https://www.gov.br/imprensanacional/pt-br;</u></li> <li>Filtrar Seção 3;</li> <li>Selecionar Organização Principal: Ministério da Educação;</li> </ul>                                                                                                    |  |  |  |  |

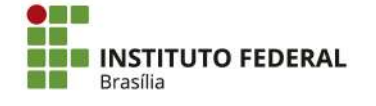

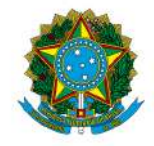

Instituto Federal de Educação, Ciência e Tecnologia de Brasília

| RESPONSÁVEL | PROCEDIMENTO                                                                                                    |  |  |  |  |
|-------------|----------------------------------------------------------------------------------------------------|--|--|--|--|
|             | <ul> <li>Selecionar Organização Subordinada: Instituto Federal de<br/>Educação, Ciência e Tecnologia de Brasília;</li> <li>Clicar no extrato desejado;</li> <li>Clicar em versão certificada/download.</li> <li>Anexar ao Processo: Extrato do DOU retificado;</li> <li>4. Anexar ao DRIVE de Processos Escaneados da CDCC: Publicação<br/>retificada</li> </ul> |  |  |  |  |
|             | 5. Anexar à Pasta dos Diretórios: Publicação retificada.                                                                                                    |  |  |  |  |
|             | 6. Enviar e-mail à Contratada: Publicação retificada.                                                                                                    |  |  |  |  |

#### SIGLAS:

CDCC: Coordenação de Contratos e Convênios

#### FONTES IMPORTANTES:

• Manuais do Compras: <u>https://www.gov.br/compras/pt-br/acesso-a-informacao/manuais</u>

#### ATENÇÃO

- Evitar criar novos processos;
- Seguir a ordem dos acontecimentos;
- Situações excepcionais deverão ser discutidas com a DRAD para adequações nos procedimentos.
- \* Em caso de sugestões de melhorias ou necessidade de correção enviar mensagem para o e-mail contratos@ifb.edu.br , com o assunto: Sugestões POP e o nome do POP.

## VALE LEMBRAR:

Nas **contratações diretas**, a divulgação do contrato no Portal Nacional de Contratações Públicas (PNCP), na forma dos artigos 94, inc. II, e 174 da **Lei nº 14.133, de 2021, supre a exigência de publicidade** prevista no artigo 72, parágrafo único, do mesmo diploma.

A Lei nº 14.133/2021 estabelece que a divulgação do contrato no Portal Nacional de Contratações Públicas (PNCP) é condição indispensável para a eficácia do contrato e de seus aditamentos.

A divulgação no PNCP deve ocorrer nos seguintes prazos, contados da data de assinatura do contrato:

#### 20 dias úteis, no caso de licitação

#### 10 dias úteis, no caso de contratação direta

A Advocacia-Geral da União (AGU) emitiu a Orientação Normativa nº 85/2024, que estabelece que a publicação do contrato no PNCP supre a exigência de publicidade prevista no parágrafo único do art. 72.

168. Ademais, de acordo com o art. 8°, §2°, da Lei n° 12.527, de 2011, c/c art. 7°, §3°, inciso V, do Decreto n° 7.724, de 2012, deverão ser disponibilizados os seguintes documentos e informações no sítio oficial do órgão licitante na internet:

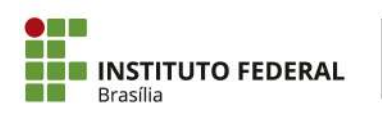

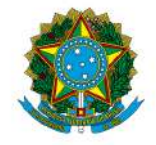

Instituto Federal de Educação, Ciência e Tecnologia de Brasília

a) cópia integral do edital com seus anexos;

b) resultado da licitação;

c) contratos firmados e notas de empenho emitidas.

169. No caso de obras, a Administração deverá divulgar em sítio eletrônico oficial, em até 25 (vinte e cinco) dias úteis após a assinatura do contrato, os quantitativos e os preços unitários e totais que contratar e, em até 45 (quarenta e cinco) dias úteis após a conclusão do contrato, os quantitativos executados e os preços praticados (art. 94, § 3°, da Lei n° 14.133, de 2021).

Quando o órgão realiza licitações por meio do Portal de Compras do Governo Federal, desde que **amparadas pela lei 14.133/2021**, estas seguem automaticamente para o PNCP.

Caso o órgão realize suas licitações por outro sistema/portal, desde que amparadas pela lei 14.133/2021, estas deverão ser inseridas no PNCP por meio de integração com a API do PNCP.

Os Órgãos vinculados ao Sistema de Serviços Gerais (SISG) são todos os Órgãos da Administração Federal Direta, Autárquica e Fundacional, estes têm acesso direto ao Portal de Compras do Governo Federal que já é integrado com PNCP.

Por oportuno, ressaltamos que à alimentação de informações no PNCP se dá a partir da integração, via API (Application Programming Interface), com os referidos sítios eletrônicos. **Ou seja, os usuários não alimentarão as informações diretamente no PNCP**, mas sim nos respectivos sítios eletrônicos oficiais dos órgãos e entidades públicos e das plataformas de licitações eletrônicas, de modo que, mediante API, tais dados e arquivos serão integrados ao PNCP.

O envio dos dados é de responsabilidade dos órgãos e entidades da Administração Pública direta, autárquicas e fundacionais da União, dos Estados, do Distrito Federal e dos Municípios, abrangidos pela Lei nº 14.133/2021, nos termos de seu art. 1º, além dos fundos especiais e das demais entidades controladas direta ou indiretamente pela Administração Pública. Nesse sentido, os sistemas ou portais públicos e privados, e os órgãos ou entidades detentores de sistemas ou portais poderão, mediante credenciamento prévio, integrar-se ao PNCP para, de forma automática, enviar as informações de contratações públicas.

# Já para publicar os contratos das compras amparadas pela lei 14.133/2021, órgãos SISG utilizam o <u>COMPRAS.GOV.BR</u> CONTRATOS.

Caso os fornecedores desejem consultar as contratações e compras publicadas devem acessar o link <u>https://www.gov.br/pncp/pt-br</u>, na área de consulta.

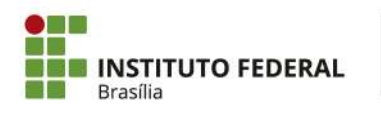

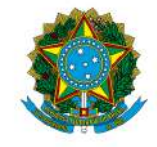

Instituto Federal de Educação, Ciência e Tecnologia de Brasília

| <b>INSTITUTO FEDERAL</b><br>Brasília                                                     | POP – PROCEDIMENTO OPERACIONAL PADRÃO |               |                          |
|------------------------------------------------------------------------------------------|---------------------------------------|---------------|--------------------------|
| Objetivo: ERRATA DE ERRO MATERIAL CONTRATO/ADITIVO/APOSTILA (Erro no documento assinado) |                                       |               |                          |
| <b>Versão:</b> 001                                                                       | N° de folhas: Criado em: dezembro/20  |               | Criado em: dezembro/2024 |
| Responsável: CDCC                                                                        |                                       |               |                          |
| Revisado em:                                                                             |                                       | Nº da revisão | ):                       |

| RESPONSÁVEL | PROCEDIMENTO                                                                                                    |
|-------------|----------------------------------------------------------------------------------------------------|
| CDCC        | 1. Elaborar Errata de erro material no SUAP para assinatura da chefia da PRAD                                                                                                    |
| PRAD        | 2. Assinar Errata                                                                                                    |
| CDCC        | <ul> <li>3. Anexar ao Processo: Errata</li> <li>4. Anexar no Comprasnet: Errata, conforme a seguir: <ul> <li><u>https://contratos.comprasnet.gov.br/login;</u></li> <li>Gestão Documental;</li> <li>Contratos;</li> <li>Pesquisarr contrato;</li> <li>Clicar no botão direito do contrato, no ícone ,</li> <li>Arquivos;</li> <li>+Adicionar Arquivo do Contrato</li> </ul> </li> <li>5. Anexar ao DRIVE de Processos Escaneados da CDCC: Errata.</li> <li>6. Anexar à Pasta dos Diretórios: Errata.</li> <li>7. Enviar e-mail à Contratada: Errata e anexar o e-mail enviado ao processo</li> </ul> |

#### SIGLAS:

CDCC: Coordenação de Contratos e Convênios PRAD: Pró-Reitoria de Administração

#### ATENÇÃO

- Evitar criar novos processos;
- Seguir a ordem dos acontecimentos;
- Situações excepcionais deverão ser discutidas com a DRAD para adequações nos procedimentos.
- \* Em caso de sugestões de melhorias ou necessidade de correção enviar mensagem para o e-mail contratos@ifb.edu.br , com o assunto: Sugestões POP e o nome do POP.

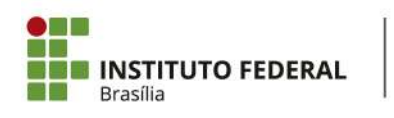

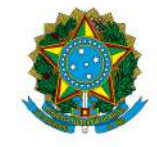

Instituto Federal de Educação, Ciência e Tecnologia de Brasília

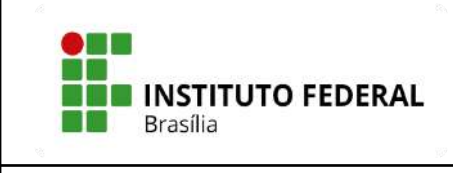

# POP – PROCEDIMENTO OPERACIONAL PADRÃO

**Objetivo: RELATÓRIO FINAL DE EXECUÇÃO CONTRATUAL** 

**Versão:** 001

N° de folhas:

Criado em: dezembro/2024

Responsável: CDCC

Revisado em:

Nº da revisão:

| RESPONSÁVEL                        | PROCEDIMENTO                                                                                                    |
|------------------------------------|----------------------------------------------------------------------------------------------------|
| CDCC                               | <ol> <li>Emitir Despacho conjunto CDCC/DRAD solicitando o RELATÓRIO<br/>FINAL DE EXECUÇÃO CONTRATUAL;</li> </ol>                                                                                                    |
| Setor Demandante<br>da Contratação | 2. Demandar à equipe de fiscalização para atendimento;                                                                                                    |
| Equipe de<br>fiscalização          | <ol> <li>Solicitar e anexar Carta de quitação de débitos, emitida pela<br/>Contratada, se houver;</li> <li>Verificar se tem Seguro Garantia Vigente do contrato;</li> <li>Anexar RELATÓRIO FINAL DE EXECUÇÃO CONTRATUAL;</li> </ol> |
|                                    | Se houver saldo de nota de empenho a cancelar: Enviar à CGEF/CGCT:                                                                                                    |
|                                    | <ol> <li>Emitir Despacho conjunto (solicitando cancelamento de saldo de<br/>nota de empenho e solicitar baixa contratual no SIAFI, com<br/>autorização da PRAD para cancelamento do saldo da Nota de<br/>Empenho;</li> </ol>        |
|                                    | <u>Se NÃO houver saldo de nota de empenho a cancelar: Enviar à CGCT</u>                                                                                                    |
|                                    | direto:                                                                                                    |
|                                    | 7. Emitir Despacho solicitando baixa contratual no SIAFI;                                                                                                    |
| Chefia do Setor<br>Demandante      | 8. Assinar "de acordo" no Despacho citado anteriormente;                                                                                                    |
| PRAD/Ordenador(a)<br>de Despesas   | <u>Se houver saldo de nota de empenho a cancelar:</u>                                                                                                    |
|                                    | <ol> <li>Assinar autorização de cancelamento do saldo da Nota de Empenho<br/>no despacho conjunto;</li> </ol>                                                                                                    |
| CGEF                               | <u>Se houver saldo de nota de empenho a cancelar:</u>                                                                                                    |
|                                    | 10. Cancelar saldo da Nota de Empenho;                                                                                                    |
| CGCT                               | 11. Baixar saldo do contrato no SIAFI;                                                                                                    |
| CDCC                               | 12. Guardar o processo eletrônico.                                                                                                    |
|                                    | 13 Incluir relatório do fiscal no Comprasnet                                                                                                    |

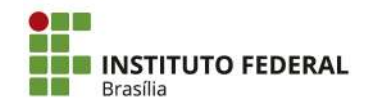

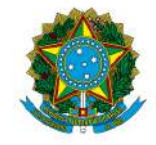

Instituto Federal de Educação, Ciência e Tecnologia de Brasília

# **GLOSSÁRIO:**

CDCC: Coordenação de Contratos e Convênios

CGCT: Coordenação Geral de Contabilidade

CGEF: Coordenação Geral de Execução Financeira

Despacho Conjunto: Despacho comum do SUAP, mas que apresenta assinatura de mais de um setor.

Equipe de fiscalização: verificar na legislação específica da contratação qual a atividade a ser desempenhada por cada membro da equipe de fiscalização. PRAD: Pró-Reitoria de Administração

# ATENÇÃO

\* Evitar criar novos processos.

\* Seguir a ordem dos acontecimentos.

\* Situações excepcionais deverão ser discutidas com a DRAP para adequações nos procedimentos.

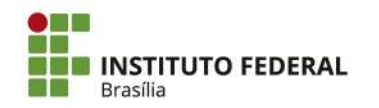